## Dossier du patient

Présentation verticale Tous les volets sur la même fenêtre

## Fiche état civil

| $\int $ Etat civil                            |                                                                                                    |                                 |                       |                                                             |
|-----------------------------------------------|----------------------------------------------------------------------------------------------------|---------------------------------|-----------------------|-------------------------------------------------------------|
| Civilité Mr 🔻                                 |                                                                                                    | Numéro 3889                     |                       |                                                             |
| Prénom                                        |                                                                                                    | Id radio numérique              |                       |                                                             |
| Nom                                           |                                                                                                    | N° de boite                     | <b>9</b>              |                                                             |
|                                               |                                                                                                    | Ref. dossier papier             |                       |                                                             |
| Date de naissance                             |                                                                                                    | Nouveau patient                 |                       | <cliquez avec="" bouton="" droit<="" le="" td=""></cliquez> |
| Profession                                    | <b>\begin{aligned} &amp; &amp; &amp; &amp; &amp; &amp; &amp; &amp; &amp; &amp; &amp; &amp; &amp; &amp; &amp; &amp; &amp; &amp; &amp;</b> | 1er rendez-vous 06/01/2016      |                       | pour placer la photo>                                       |
| Coordonnées                                   |                                                                                                    |                                 | — , depuis la famille |                                                             |
| Destinataire du courrier                      | 🤣 💷                                                                                                    | Tel 1 👻                         |                       |                                                             |
| Adresse                                       | •                                                                                                    | Tel 2 👻                         |                       |                                                             |
| Complément d'adresse                          |                                                                                                    | Tel 3 👻                         |                       |                                                             |
| Code postal                                   |                                                                                                    | Portable 👻                      |                       |                                                             |
| Ville                                         |                                                                                                    | Email                           |                       |                                                             |
| Pays                                          | •                                                                                                    | Email pro                       |                       |                                                             |
| Adressé par                                   | ▼                                                                                                    |                                 |                       |                                                             |
|                                               |                                                                                                    |                                 |                       |                                                             |
| Notes                                         |                                                                                                    | Alertes                         |                       |                                                             |
| Drapeau dans la liste des patients 📃 Afficher | le commentaire à l'ouverture du dossier                                                                                                  | Créez des alertes qui s'ouvriro | ont pour ce patient   |                                                             |
|                                               |                                                                                                    |                                 |                       |                                                             |
|                                               |                                                                                                    |                                 |                       |                                                             |
| Assurance Maladie Obligato                    | bire                                                                                                    | <b>–</b>                        |                       |                                                             |
|                                               |                                                                                                    |                                 |                       |                                                             |

## Fiche état civil

| ion d'un nouvea | au dossier patient                                                            |                                             |       |  |  |  |  |  |
|-----------------|-------------------------------------------------------------------------------|---------------------------------------------|-------|--|--|--|--|--|
| 1               |                                                                               | 🤣 🎬                                         |       |  |  |  |  |  |
|                 | S Etat civil                                                                  |                                             |       |  |  |  |  |  |
|                 | Notes                                                                         | Q Alertes                                   |       |  |  |  |  |  |
|                 | Assurance Maladie Obligatoire                                                 |                                             |       |  |  |  |  |  |
|                 |                                                                               |                                             |       |  |  |  |  |  |
|                 | Assurance Maladie Complementaire                                              |                                             |       |  |  |  |  |  |
|                 | Pièce justificative Aucune pièce justificative n'a été présentée              | ▼ Numéro complémentaire                     |       |  |  |  |  |  |
|                 | N° d'organisme / n° AMC / RNM : code servi                                    | v Nom de l'organisme                        |       |  |  |  |  |  |
|                 |                                                                               | Organisme 1/3 Payeur                        |       |  |  |  |  |  |
|                 | Droits valables du au                                                         | N° d'adhérent                               |       |  |  |  |  |  |
|                 | Tiers payant sur la part AMC                                                  | Garanties mutuelle                          |       |  |  |  |  |  |
|                 | Mode de gestion                                                               | Convention AMC                              |       |  |  |  |  |  |
|                 | Remboursement des actes                                                       | > Paramètres de télétransmission            |       |  |  |  |  |  |
|                 |                                                                               |                                             |       |  |  |  |  |  |
|                 | Attestations                                                                  | dants 🛛 🤧 Famille et relations              | P     |  |  |  |  |  |
|                 | Scannez les attestations papier de votre patient + Indiquez les correspondant | Ajoutez des relations à votre patient       |       |  |  |  |  |  |
|                 | Corresponda                                                                   | ant Spécialité 🔽 🔄 Nom Relation Prochain Ri | NDV 🔺 |  |  |  |  |  |
|                 |                                                                               |                                             |       |  |  |  |  |  |
|                 |                                                                               |                                             | -     |  |  |  |  |  |
|                 |                                                                               |                                             |       |  |  |  |  |  |

Des flèches dans la partie gauche pour monter ou descendre

Ou utilisation de l'ascenseur dans la partie droite

| Oteks       Image: State of the state of the state of th                                         | S Etat civil                                                                               |                                                  |
|----------------------------------------------------------------------------------------------------|--------------------------------------------------------------------------------------------|--------------------------------------------------|
| Adressé par   Adressé par  Adressé par  Adre | onité  Préson Nen Dete de naissance Professon Coordonnées Coordonnées Code postal Vie Pays | Numéro         289           1d rado numérojas   |
|                                                                                                    | Adressé par                                                                                | Créez des alertes qui s'ouvrront pour ce patient |

| réation d'un nou | veau dossier patient                                                                                                    |
|------------------|----------------------------------------------------------------------------------------------------|
|                  | 8 🔳                                                                                                    |
|                  | <u></u> Etat civil                                                                                                    |
|                  | Notes Q Alertes                                                                                                    |
|                  | Assurance Maladie Obligatoire                                                                                                    |
|                  | Assurance Maladie Complémentaire                                                                                                    |
|                  | Péce justificative      Accure pice justificative n's été présentée     Iluniéro conpônentaire     Nº d'organisme / nº ANC / RMM :     code service     Non de forganisme     V                                                              |
|                  | Criganiae 1/3 Payeur  Drots visibles du au N* discherent Ters payent ar la part AVC Garantes mutuele                                                                                                    |
|                  | Mode de geston                                                                                                    |
|                  | Rembaursement des actes     Paramètres de télétransmission                                                                                                    |
|                  | Attestations                                                                                                    |
|                  | Scamez les attestations papier de volte patient   Indiquez les correspondants pour ce patient  Apoutez des relations à volte patient  Apoutez des relations à volte patient  Apoutez des relations à volte patient  Nom Relation Prochan RDV |
|                  |                                                                                                    |

⇒Un volet non déployé pourra être activé par un clic dans la barre de titre ⇒Exemple ➡Volet Notes

| Assur     Aligatoire      Assura     Complémentaire     Pécs Justific     ure pécs Justificative n's été présentée     Widrograme     Min de l'organise     Organise     Organise     Organise                                                                                                    |   |
|----------------------------------------------------------------------------------------------------|---|
| Assuran     Complémentaire     Préc justific     vie préc justificative n's été présentée     N° drogenie     Mit :     code service     Nim de l'organise     Complémentaire                                                                                                    |   |
| Pèce justificative n'a élé présentée     Vir d'organis     Vir d'organis     Vir d'organis     Vir d'organis     Vir d'organis     Vir d'organis                                                                                                    |   |
|                                                                                                    | 8 |
| Drots valable au N° d'adréent Service Que dans to response de la composition de la composition de la c |   |
| Mode de gestion                                                                                                    | V |
| Remboursement des actes     Paramètres de tilétransmission                                                                                                    |   |
| Attestations 🔬 Correspondants 🤣 Familie et relations                                                                                                    | P |
| Connega las attentations parties de unites attient 🖪 Tadio es las concentrations de unites de unites attient                                                                                                    |   |

| Notes                        |                                                           | Alertes                                         |                               |          |
|------------------------------|-----------------------------------------------------------|-------------------------------------------------|-------------------------------|----------|
| Drapeau dans la liste des pa | tients 🗌 Afficher le commentaire à l'ouverture du dossier | Créez des alertes qui s'ouvriront pour ce patie | int                           |          |
|                              |                                                           |                                                 |                               |          |
|                              |                                                           | •                                               |                               |          |
|                              |                                                           |                                                 |                               |          |
| <u> </u>                     |                                                           |                                                 |                               |          |
| Assurance Mal                | adie Obligatoire                                          |                                                 |                               | _        |
| Nom AMO                      |                                                           | Régime                                          | 01 = Régime général           | •        |
| FIGINII AND                  |                                                           | Couste                                          |                               |          |
| Nº S.S.                      |                                                           | Taux de remboursement SS (%                     | Tiers payant sur la part AMO  |          |
| Assuré                       |                                                           |                                                 |                               |          |
|                              | Informations<br>pour le mode dégradé                      | Organisme 1/3 Payeur                            | СРАМ                          | <b>9</b> |
|                              |                                                           | Nom médecin traitant                            |                               | <b>9</b> |
|                              |                                                           | Prénom                                          |                               |          |
| Assurance Mal                | adie Complémentaire                                       |                                                 |                               |          |
| J<br>Pièce justificative     | Aucune pièce justificative n'a été présentée              | <ul> <li>Numéro d'AMC</li> </ul>                |                               | 7        |
| Nº d'organisme / nº A        | MC / RNM : code servic                                    | <br>E                                           |                               |          |
|                              |                                                           | Nom de l'organisme     Organisme     1/3 Paveur |                               | - 8      |
| Desile veloklas dv           |                                                           | Nº d'adhérant                                   |                               |          |
| Droits valables du           | Tiers payant sur la part AMC                              | Garanties mutuelle                              | 0                             |          |
|                              | Tiers payant coordonné par la caisse                      | Converting MIC                                  | •                             |          |
| Mode de gestion              | <b>•</b>                                                  | Convention APIC                                 |                               | _ ¥      |
| No.                          |                                                           |                                                 | and the second second         |          |
| Remboursement des a          | ctes                                                      | 2 P                                             | arametres de teletransmission |          |

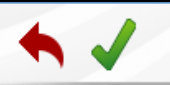

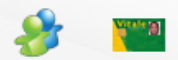

## ⇒Dans la partie supérieure, quatre icones De gauche à droite ⇒Annuler – guitter ⇒Valider ⇒Liens familiaux ⇒Lecture de la carte vitale

| creation d un n | ouveau dossier patient |   |            |  |
|-----------------|------------------------|---|------------|--|
| •               |                        | 8 | Vitale [8] |  |
|                 | L Etat civil           |   |            |  |
|                 |                        |   |            |  |

#### ⇒L'icône Carte Vitale

Permet de lire les données de la carte Vitale
De sélectionner le patient dont vous créez la fiche
De récupérer ses données dans la fiche en cours de création

Patient inconnu de LOGOS\_w → nom affiché sur fond gris

Patient dans la liste de LOGOS\_w et données administratives à jour → nom affiché sur fond vert

Patient dans la liste de LOGOS\_w mais données administratives non à jour → nom affiché sur fond jaune

#### ♠ ✓

2 Etat civil

#### ⇒L'icône Carte Vitale

# Pour une MAJ ponctuelle Car il est préférable de passer par la MAJ réalisable par l'introduction de la carte vitale dans le lecteur et l'ouverture du dossier par l'icône carte vitale

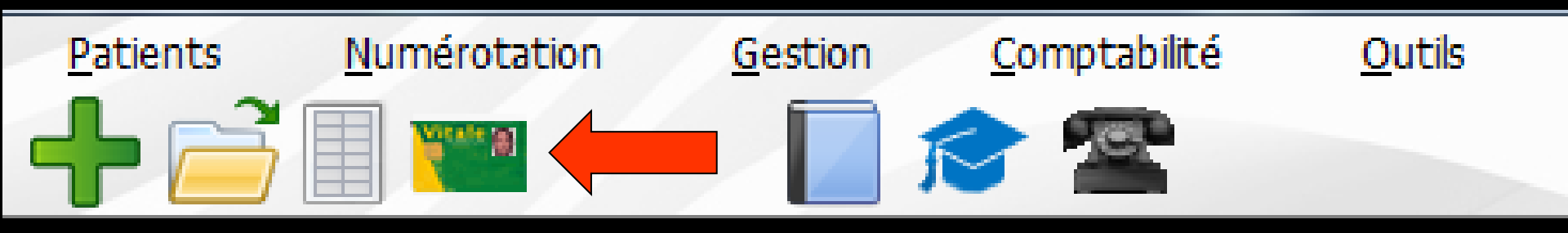

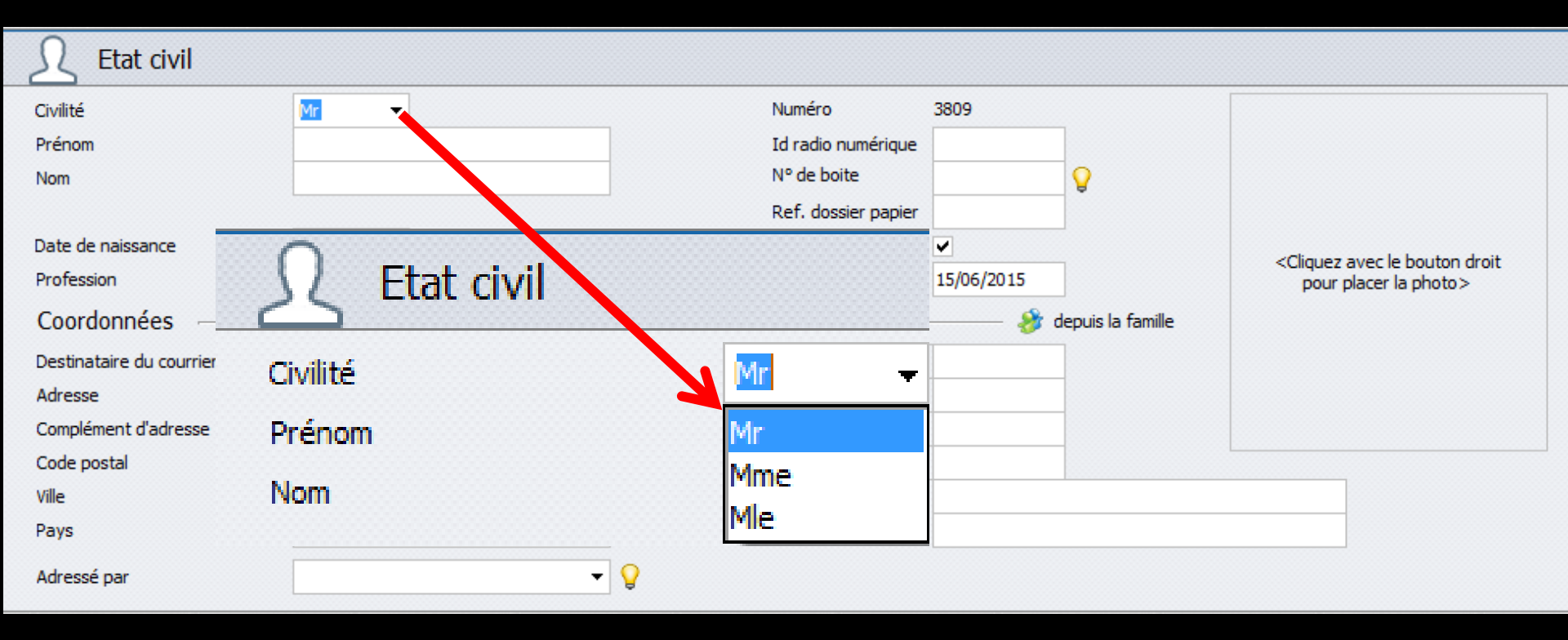

## ⇒Civilité : Mr, Mme ou Mle

| Civilité                 | Mr 👻 |       |          | Numéro              | 3809       |                   |                                                             |
|--------------------------|------|-------|----------|---------------------|------------|-------------------|-------------------------------------------------------------|
| Prénom                   |      | ,<br> |          | Id radio numérique  |            |                   |                                                             |
| Nom                      |      |       |          | Nº de boite         |            | <b>9</b>          |                                                             |
|                          |      |       |          | Ref. dossier papier |            |                   |                                                             |
| Date de naissance        |      |       | _        | Nouveau patient     | <b>v</b>   |                   | <cliquez avec="" bouton="" droit<="" le="" td=""></cliquez> |
| Profession               |      |       | <b>Q</b> | 1er rendez-vous     | 15/06/2015 |                   | pour placer la photo>                                       |
| Coordonnées              |      |       |          |                     | 🍪          | depuis la famille |                                                             |
| Destinataire du courrier |      |       | ۱ 🎲      | Tel 1               | -          |                   |                                                             |
| Adresse                  |      |       | •        | Tel 2               | -          |                   |                                                             |
| Complément d'adresse     |      |       |          | Tel 3 🔹             | -          |                   |                                                             |
| Code postal              |      |       |          | Portable 🔻          | -          |                   |                                                             |
| Ville                    |      | •     | <b>9</b> | Email               |            |                   |                                                             |
| Pays                     |      | •     |          | Email pro           |            |                   |                                                             |
| Adressé par              |      | •     | 9        |                     |            |                   |                                                             |

## Nouveau patient : par défaut coché lors de la création d'un nouveau dossier

| <u> Etat civil</u>       |      |          |                     |            |                   |                                                             |
|--------------------------|------|----------|---------------------|------------|-------------------|-------------------------------------------------------------|
| Civilité                 | Mr 👻 |          | Numéro              | 3809       |                   |                                                             |
| Prénom                   |      |          | Id radio numérique  |            |                   |                                                             |
| Nom                      |      |          | Nº de boite         |            | <b>Q</b>          |                                                             |
|                          |      |          | Ref. dossier papier |            |                   |                                                             |
| Date de naissance        |      | Nou      | iveau patient       | •          | _                 | <cliquez avec="" bouton="" droit<="" le="" td=""></cliquez> |
| Profession               |      | <b>9</b> | 1er rendez-vous     | 15/06/2015 |                   | pour placer la photo>                                       |
| Coordonnées              |      |          |                     | 🌮          | depuis la famille |                                                             |
| Destinataire du courrier |      | ۰. 🔊     | Tel 1 👻             |            |                   |                                                             |
| Adresse                  |      | •        | Tel 2 👻             |            |                   |                                                             |
| Complément d'adresse     |      |          | Tel 3 👻             |            |                   |                                                             |
| Code postal              |      |          | Portable 👻          |            |                   |                                                             |
| Ville                    | •    | Ŷ        | Email               |            |                   |                                                             |
| Pays                     | -    |          | Email pro           |            |                   |                                                             |
| Adressé par              | -    | 9        |                     |            |                   |                                                             |

#### Numéro : numéro d'ordre du dossier

Zone en affichage automatique lors de la création du dossier

Deux patients différents ne peuvent en aucun cas porter le même numéro

| ♠ ✓                      |            |            |                            |                       |
|--------------------------|------------|------------|----------------------------|-----------------------|
| L Etat civil             |            |            |                            |                       |
| Civilité                 | Mme 🔻      |            | Numéro 3376                |                       |
| Prénom                   | A          |            | Id radio numérique         |                       |
| Nom                      | Α          |            | N° de boite                |                       |
| Nom de jeune fille       |            |            | Ref. dossier papier        |                       |
| Date de naissance        | 18/07/1985 |            |                            |                       |
| Profession               |            | <b>9</b>   | 1er rendez-vous 04/06/2012 | pour placer la photo> |
| Coordonnées              |            |            | 🤌 depuis la fa             | mille                 |
| Destinataire du courrier |            | <i> 3</i>  | Domicile 👻                 |                       |
| Adresse                  |            | •          | Portable mèreAcc 👻         |                       |
| Complément d'adresse     |            |            | Tel 3 👻                    |                       |
| Code postal              |            |            | Portable 👻 ( 🚺 😫           | •                     |
| Ville                    |            | <b>▼</b> 💡 | Email                      |                       |
| Pays                     |            | •          | Email pro                  |                       |
| Adressé par              |            | <b>▼ </b>  |                            |                       |

#### Annulation d'un dossier voir fichier annuler un dossier

| Civilité                 | Mr 👻 |            | Numéro              | 3809       |                   |                               |
|--------------------------|------|------------|---------------------|------------|-------------------|-------------------------------|
| Prénom                   |      |            | Id radio numérique  |            |                   |                               |
| Nom                      |      |            | N° de boite         |            | <b>9</b>          |                               |
|                          |      |            | Ref. dossier papier |            |                   |                               |
| Date de naissance        |      | Ν          | ouveau patient      | •          |                   | «Cliquez avec la bautan drait |
| Profession               |      | <b>Q</b>   | 1er rendez-vous     | 15/06/2015 |                   | pour placer la photo>         |
| Coordonnées              |      |            |                     | 🍪          | depuis la famille |                               |
| Destinataire du courrier |      | 🏄 🛄        | Tel 1 👻             |            |                   |                               |
| Adresse                  |      | •          | Tel 2 👻             |            |                   |                               |
| Complément d'adresse     |      |            | Tel 3 👻             |            |                   |                               |
| Code postal              |      |            | Portable 👻          |            |                   |                               |
| Ville                    |      | ▼          | Email               |            |                   |                               |
| Pays                     |      | <b>*</b>   | Email pro           |            |                   |                               |
| Adressé par              |      | <b>-</b> ♀ |                     |            |                   |                               |

## Id radio numérique : Ce champ n'a d'intérêt que si vous utilisez un système de radio numérique où les numéros de dossiers sont différents de ceux de LOGOSw

| Civilité                 | Mr | - |          | Numéro              | 3809                |                                                                                                    |
|--------------------------|----|---|----------|---------------------|---------------------|----------------------------------------------------------------------------------------------------|
| Prénom                   |    |   |          | Id radio numérique  |                     |                                                                                                    |
| Nom                      |    |   |          | Nº de boite         | 0                   |                                                                                                    |
|                          |    |   |          | Ref. dossier papier |                     |                                                                                                    |
| Date de naissance        |    |   | 1        | Nouveau patient     |                     | <cliquez avec="" bouton="" droit<="" le="" td=""></cliquez>                                                                                                    |
| Profession               |    |   | <b>Q</b> | 1er rendez-vous     | 15/06/2015          | pour placer la photo>                                                                                                    |
| Coordonnées              |    |   |          |                     | 🧦 depuis la f       | aville                                                                                                    |
| Destinataire du courrier |    |   | <i> </i> | Tel 1               | •                   |                                                                                                    |
| Adresse                  |    |   | •        | Tel 2               | *                   |                                                                                                    |
| Complément d'adresse     |    |   |          | Tel 3               | J. 2444             | The state of the state of the s |
| Code postal              |    |   |          | Portable            |                     |                                                                                                    |
| Ville                    |    |   | ▼        | Email 🖉             |                     |                                                                                                    |
| Pays                     |    |   | <b>•</b> | Email pro           | Voulez-vous changer | le numéro de boite de moulages de ce patient ?                                                                                                    |
| Adressé par              |    |   | • 💡      |                     |                     | ui <u>N</u> on                                                                                                    |

## N° de boîte (boîte de moulages) : à saisie non obligatoire Si vous le désirez, se remplit automatiquement par un clic sur l'icône "Ampoule" adjacent (n'utilisez que des caractères numériques) ou par tout autre numéro de votre choix

| Civilité                 | Mr | • |            | Numéro              | 3809       |                   |                                                              |                      |
|--------------------------|----|---|------------|---------------------|------------|-------------------|--------------------------------------------------------------|----------------------|
| Prénom                   |    |   | ]          | Id radio numérique  |            |                   |                                                              |                      |
| Nom                      |    |   |            | Nº de boite         |            | <u></u>           |                                                              |                      |
|                          |    |   | _          | Ref. dossier papier |            |                   |                                                              |                      |
| Date de naissance        |    |   | _          | Nouveau patient     | ✓          | _                 | <cliquez :<="" td=""><td>avec le bouton droit</td></cliquez> | avec le bouton droit |
| Profession               |    |   | <b>Q</b>   | 1er rendez-vous     | 15/06/2015 |                   | pour p                                                       | acer la photo>       |
| Coordonnées              |    |   |            |                     | 🍪          | depuis la famille |                                                              |                      |
| Destinataire du courrier |    |   | <b>ð</b> 💷 | Tel 1 🔹             |            |                   |                                                              |                      |
| Adresse                  |    |   | •          | Tel 2 🔻             | -          |                   |                                                              |                      |
| Complément d'adresse     |    |   |            | Tel 3 🔻             | -          |                   |                                                              |                      |
| Code postal              |    |   |            | Portable 🔻          |            |                   |                                                              |                      |
| Ville                    |    | • | <b>9</b>   | Email               |            |                   |                                                              |                      |
| Pays                     |    | - |            | Email pro           |            |                   |                                                              |                      |
| Adressé par              |    | • | 9          |                     |            |                   |                                                              |                      |

Then all a

Réf. Dossier Papier : à saisie non obligatoire
 Faisant référence à un dossier papier
 Permet de référencer un numéro de dossier préexistant à la création du dossier informatique

Ce numéro de dossier peut se retrouver dans l'agenda Date de 1° R.V. : à saisie non obligatoire
 Sera mise automatiquement à la date du jour, si vous ne la remplissez pas

| S ⊆ Etat civil           |      |   |                |                     |            |                   |                                |
|--------------------------|------|---|----------------|---------------------|------------|-------------------|--------------------------------|
| Civilité                 | Mr 👻 |   |                | Numéro              | 3809       |                   |                                |
| Prénom                   |      |   |                | Id radio numérique  |            |                   |                                |
| Nom                      |      |   |                | N° de boite         |            | <b>9</b>          |                                |
|                          |      |   |                | Ref. dossier papier |            |                   |                                |
| Date de naissance        |      |   |                | Nouveau patient     | •          | _                 | < Cliquez avec le bouton droit |
| Profession               |      |   | Ŷ              | 1er rendez-vous     | 15/06/2015 |                   | pour placer la photo>          |
| Coordonnées              |      |   |                |                     | 🏄          | depuis la famille |                                |
| Destinataire du courrier |      |   | ۰ 🛃 🍪          | Tel 1               | -          |                   |                                |
| Adresse                  |      |   | •              | Tel 2 🔻             | -          |                   |                                |
| Complément d'adresse     |      |   |                | Tel 3 🔻             | -          |                   |                                |
| Code postal              |      |   |                | Portable 🔻          |            |                   |                                |
| Ville                    |      | • | <b>9</b>       | Email               |            |                   |                                |
| Pays                     |      | • |                | Email pro           |            |                   |                                |
| Adressé par              |      | • | <mark>9</mark> |                     |            |                   |                                |

| S ⊆ Etat civil           |          |                |                     |            |                   |                                                             |
|--------------------------|----------|----------------|---------------------|------------|-------------------|-------------------------------------------------------------|
| cult4                    | _        | _              | Numéro              | 3809       |                   |                                                             |
| Prénom                   |          |                | Id radio numérique  |            |                   |                                                             |
| Nom                      |          |                | Nº de boite         |            | <b>9</b>          |                                                             |
|                          |          |                | Ref. dossier papier |            |                   |                                                             |
| Date de naissance        |          |                | Nouveau patient     | •          | _                 | <cliquez avec="" bouton="" droit<="" le="" td=""></cliquez> |
| Profession               |          | Ŷ              | 1er rendez-vous     | 15/06/2015 |                   | pour placer la photo>                                       |
| Coordonnées              |          |                |                     | 🍪          | depuis la famille |                                                             |
| Destinataire du courrier |          | <b>ð</b> 🖃     | Tel 1 👻             |            |                   |                                                             |
| Adresse                  |          | •              | Tel 2 👻             |            |                   |                                                             |
| Complément d'adresse     |          |                | Tel 3 👻             | -          |                   |                                                             |
| Code postal              |          |                | Portable 👻          |            |                   |                                                             |
| Ville                    | <b>•</b> | <b>9</b>       | Email               |            |                   |                                                             |
| Pays                     | -        |                | Email pro           |            |                   |                                                             |
| Adressé par              | -        | <mark>9</mark> |                     |            |                   |                                                             |

#### ⇒Prénom : à saisie obligatoire

Automatiquement en minuscules précédées d'une majuscule lors de la validation (pas de problème avec les caractères accentués)

| S ⊆ Etat civil           |   |          |                     |            |                   |                                                             |
|--------------------------|---|----------|---------------------|------------|-------------------|-------------------------------------------------------------|
| cude4                    | - | _        | Numéro              | 3809       |                   |                                                             |
| Prénom                   |   |          | Id radio numérique  |            |                   |                                                             |
| Nom                      |   |          | N° de boite         |            | <b>9</b>          |                                                             |
|                          |   |          | Ref. dossier papier |            |                   |                                                             |
| Date de naissance        |   |          | Nouveau patient     | •          | _                 | <cliquez avec="" bouton="" droit<="" le="" td=""></cliquez> |
| Profession               |   | Ŷ        | 1er rendez-vous     | 15/06/2015 |                   | pour placer la photo>                                       |
| Coordonnées              |   |          |                     | 🌮          | depuis la famille |                                                             |
| Destinataire du courrier |   | 掺 💷      | Tel 1 🔹             |            |                   |                                                             |
| Adresse                  |   | •        | Tel 2 👻             |            |                   |                                                             |
| Complément d'adresse     |   |          | Tel 3 👻             |            |                   |                                                             |
| Code postal              |   |          | Portable 🔻          |            |                   |                                                             |
| Ville                    | - | <b>9</b> | Email               |            |                   |                                                             |
| Pays                     | - |          | Email pro           |            |                   |                                                             |
| Adressé par              | - | <b>9</b> |                     |            |                   |                                                             |

## Nom : zone à saisie obligatoire Automatiquement en majuscules lors de la validation (évitez les caractères accentués)

## Date de naissance : à saisie obligatoire Renseignée par la carte vitale (si présente)

## Permet le calcul automatique de l'âge du patient

| S ⊆ Etat civil           |      |   |          |                     |            |                   |                                                             |
|--------------------------|------|---|----------|---------------------|------------|-------------------|-------------------------------------------------------------|
| Civilité                 | Mr 👻 |   |          | Numéro              | 3809       |                   |                                                             |
| Prénom                   |      |   |          | Id radio numérique  |            |                   |                                                             |
| Nom                      |      |   |          | N° de boite         |            | <b>9</b>          |                                                             |
|                          |      |   |          | Ref. dossier papier |            |                   |                                                             |
| Date de naissance        |      |   | _        | Nouveau patient     | •          |                   | <cliquez avec="" bouton="" droit<="" le="" td=""></cliquez> |
| Profession               |      |   | <b></b>  | 1er rendez-vous     | 15/06/2015 |                   | pour placer la photo>                                       |
| Coordonnées              |      |   |          |                     | 🌮          | depuis la famille |                                                             |
| Destinataire du courrier |      |   | ۰.       | Tel 1 🔹             |            |                   |                                                             |
| Adresse                  |      |   | •        | Tel 2 👻             |            |                   |                                                             |
| Complément d'adresse     |      |   |          | Tel 3 👻             |            |                   |                                                             |
| Code postal              |      |   |          | Portable 👻          |            |                   |                                                             |
| Ville                    |      | - | <b>9</b> | Email               |            |                   |                                                             |
| Pays                     |      | - |          | Email pro           |            |                   |                                                             |
| Adressé par              |      | - | 9        |                     |            |                   |                                                             |

## Profession : à saisie non obligatoire Clic sur l'Ampoule adjacente Récupération d'une profession présente dans une liste et modifiable à volonté

| Letat civil              |   |      |                     | 7          | Annuler Ok <u>Ajouter</u> <u>Supprimer</u> |
|--------------------------|---|------|---------------------|------------|--------------------------------------------|
| Civilité                 | - |      | Numéro              | -609       | Recharche rapide                           |
| Prénom                   |   |      | Id radio nur anque  |            |                                            |
| Nom                      |   |      | Nº d _oite          |            |                                            |
|                          |   |      | Ref. dossier papier |            | ·                                          |
| Date de paissance        |   | Nouv | eau patient         | ~          | Administrateur                             |
| Profession               |   |      | 1er rendez-vous     | 15/06/2019 | Agent SNCF                                 |
|                          |   | •    |                     |            | Agent de laboratoire                       |
| Coordonnees              |   |      |                     |            | Agent de maîtrise                          |
| Destinataire du courrier |   | 🏂 📰  | Tel 1 👻             | -          | Agent de service                           |
| Adresse                  |   | •    | Tel 2 👻             |            | Agent de service maison de retraite        |
| Complément d'adresse     |   |      | Tel 3               |            | Agent de sécurité                          |
| Code postal              |   |      | Destable            |            | Agent du tourisme                          |
| Code postál              |   |      | Portable            |            | Agent eaux et forêts                       |
| Ville                    |   | V    | Email               |            | ∆nent hospitalier ▼                        |
| Pays                     | • |      | Email pro           |            |                                            |
| Adressé nar              | _ | 0    |                     |            |                                            |

| <u> Etat civil</u>       |      |          |                     |            |                   |                                                             |
|--------------------------|------|----------|---------------------|------------|-------------------|-------------------------------------------------------------|
| Civilité                 | Mr 👻 |          | Numéro              | 3809       |                   |                                                             |
| Prénom                   |      |          | Id radio numérique  |            |                   |                                                             |
| Nom                      |      |          | N° de boite         |            | <b>9</b>          |                                                             |
|                          |      |          | Ref. dossier papier |            |                   |                                                             |
| Date de naissance        |      | _        | Nouveau patient     | <b>v</b>   | _                 | <cliquez avec="" bouton="" droit<="" le="" td=""></cliquez> |
| Profession               |      | 9        | 1er rendez-vous     | 15/06/2015 |                   | pour placer la photo>                                       |
| Coordonnées              |      |          |                     |            | depuis la famille |                                                             |
| Destinataire du courrier |      | ۰۰ 🍪     | Tel 1 🔹             |            |                   |                                                             |
| Adresse                  |      | •        | Tel 2 👻             |            |                   |                                                             |
| Complément d'adresse     |      |          | Tel 3 👻             |            |                   |                                                             |
| Code postal              |      |          | Portable 👻          |            |                   |                                                             |
| Ville                    | -    | <b>Q</b> | Email               |            |                   |                                                             |
| Pays                     | -    |          | Email pro           |            |                   |                                                             |
| Adressé par              | -    | 9        |                     |            |                   |                                                             |

Lorsque la zone "Nom" est remplie, vous pouvez cliquer sur l'icône "Depuis la famille"

| <b>Etat civil</b>        |                                        |           |                     |                                                                                                    |                                                             |
|--------------------------|----------------------------------------|-----------|---------------------|----------------------------------------------------------------------------------------------------|-------------------------------------------------------------|
| Civilité                 | Mr 👻                                   |           | Numéro              | 3809                                                                                                    |                                                             |
| Prénom                   |                                        |           | Id radio numérique  |                                                                                                    |                                                             |
| Nom                      |                                        |           | Nº de boite         | <b>Q</b>                                                                                                    |                                                             |
|                          |                                        |           | Ref. dossier papier |                                                                                                    |                                                             |
| Date de naissance        |                                        | N         | louveau patient     |                                                                                                    | <cliquez avec="" bouton="" droit<="" le="" td=""></cliquez> |
| Profession               |                                        | <b>9</b>  | 1er rendez-vous     | 15/06/2015                                                                                                    | pour placer la photo>                                       |
| Coordonnées              |                                        |           |                     | ———— 🤔 depuis la famille                                                                                                    |                                                             |
| Destinataire du courrier |                                        | 参 💷       | Tel 1 👻             |                                                                                                    |                                                             |
| Adresse                  |                                        | •         | Tel 2 👻             |                                                                                                    |                                                             |
| Complément d'adresse     |                                        |           | Tel 3 👻             |                                                                                                    |                                                             |
| Code postal              |                                        |           | Portable 👻          |                                                                                                    |                                                             |
| Ville                    |                                        | ▼ 8       | Email               |                                                                                                    |                                                             |
| Pays                     |                                        | -         | Email pro           | Sélection coordonnées                                                                                                    |                                                             |
| Adressé par              |                                        | <b>- </b> |                     | <b>(</b> )                                                                                                    | ?                                                           |
| ⇒Perme<br>des n          | et de sélec <sup>.</sup><br>atients de | tionner l | l'un                | Quitter Ok           Quitter         Ok           MAG         Mac           MA(         Christiane           MA(         Marcel | Aide                                                        |

afin de récupérer ses coordonnées (adresse et téléphones) dans la fiche en cours de création

|      | cuon coordonnees |      |
|------|------------------|------|
| C    |                  |      |
| Quit | ter Ok           | Aide |
| MAG  |                  |      |
| 1A(  | Christiane       | 4    |
| 1A(  | Marcel           |      |
| 1A(  | Simone           |      |
|      |                  |      |
|      |                  |      |
|      |                  |      |
|      |                  |      |
|      |                  |      |

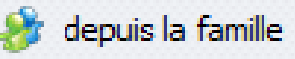

## La table qui apparaît, propose la sélection de patients portant le même nom, afin de récupérer automatiquement les données d'adresse et de téléphones

| Sélec   | tion coordonnées |         |
|---------|------------------|---------|
| C       |                  | 0       |
| Quitte  | er Ok            | Aide    |
| MA      |                  |         |
| MACCTO  | ° Christiane     | <b></b> |
| MAC     | Marcel           |         |
| MAGGLOP | <= Simone        |         |
|         |                  |         |
|         |                  |         |
|         |                  |         |
|         |                  |         |
|         |                  |         |
|         |                  |         |
|         |                  |         |
|         |                  | -       |
|         | X                | th.     |

Pour un nom différent (famille recomposée) on rentre le nom en haut Apparition des noms de la famille

Sélection puis clic sur OK Pour insérer les données dans la fiche en cours de création

Après sélection et validation Insertion automatique des coordonnées dans la fiche en cours de création

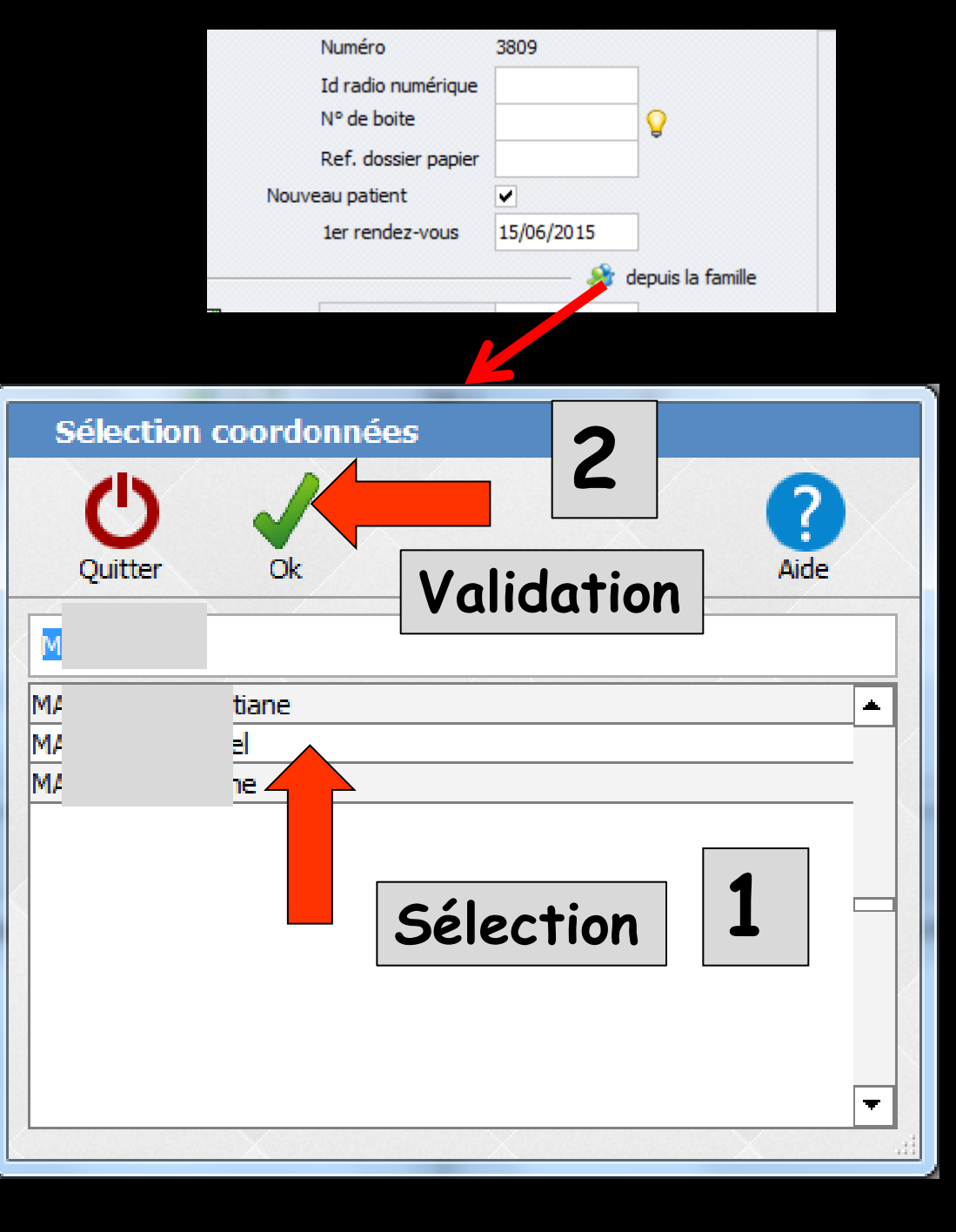

| Civilité<br>Prénom                                                                                      |                                                            |                                                     | Numéro 3809<br>Id radio numérique                                                      |                     |                                                                          |                                          |                                           |
|----------------------------------------------------------------------------------------------------|------------------------------------------------------------|-----------------------------------------------------|----------------------------------------------------------------------------------------|---------------------|--------------------------------------------------------------------------|------------------------------------------|-------------------------------------------|
| Nom                                                                                                    |                                                            |                                                     | Nº de boite                                                                            | 8                   |                                                                          | <u></u>                                  | Vitale [8]                                |
|                                                                                                    |                                                            |                                                     | Ref. dossier papier                                                                    |                     |                                                                          | <b>7</b>                                 | 1. A. A. A. A. A. A. A. A. A. A. A. A. A. |
| Date de naissance<br>Profession                                                                         |                                                            | 0                                                   | Nouveau patient                                                                        | /2015               | <clique avec="" bouton="" dr<="" le="" td=""><td></td><td></td></clique> |                                          |                                           |
| Coordonnáes                                                                                             |                                                            |                                                     | asi rendez voda i zajod                                                                | denuie la familie   | pour placer la photo >                                                   | Lier                                     | ns familiaux                              |
| Destinataire du courrier                                                                                |                                                            | <b>A C</b>                                          | Tel 1 -                                                                                | O ucpuis la failure |                                                                          |                                          |                                           |
| Adresse                                                                                                 |                                                            |                                                     | Tel 2 v                                                                                |                     |                                                                          |                                          |                                           |
| Complément d'adresse                                                                                    |                                                            |                                                     | Tel 3 *                                                                                |                     |                                                                          |                                          |                                           |
| Code postal                                                                                             |                                                            |                                                     | Portable *                                                                             |                     |                                                                          |                                          |                                           |
| villa.                                                                                                  |                                                            | 0                                                   |                                                                                        |                     |                                                                          |                                          |                                           |
| ville                                                                                                   |                                                            | - V                                                 | Email                                                                                  |                     |                                                                          |                                          |                                           |
| Pays                                                                                                    |                                                            | - *                                                 | Email<br>Email pro                                                                     |                     |                                                                          |                                          |                                           |
| Adressé par<br>Pays<br>Adressé par<br>Définition<br>Quitter                                             | n de liens familia                                         | aux                                                 | Email<br>Email pro                                                                     |                     |                                                                          | Types de                                 | relations                                 |
| Adressé par<br>Pays<br>Adressé par<br>Définition<br>Quitter<br>Recherche ra                             | n <b>de liens familia</b><br>pide : MA                     | eux                                                 | Email<br>Email pro                                                                     |                     |                                                                          | Types de<br>Famille                      | relations                                 |
| Adressé par<br>Adressé par<br>C Définitio<br>Quitter<br>Recherche ra                                    | n <b>de liens familia</b><br>pide : MA<br>ste des patients | aux<br>Numéro                                       | Emai<br>Emai pro                                                                       | \$                  | Nom                                                                      | Types de<br>Famille                      | relations                                 |
| Adressé par<br>Adressé par<br>CO<br>Quitter<br>Recherche ra                                             | n <b>de liens familia</b><br>pide : MA<br>ste des patients | AUX<br>Numéro<br>386                                | Emai<br>Emai pro<br>né(e) le<br>22/05/1949                                             | ¢                   | Nom                                                                      | Types de<br>Famille<br>* Numéro<br>3 809 | relations                                 |
| Adressé par<br>Adressé par<br>C Définitio<br>Quitter<br>Recherche ra                                    | n <b>de liens familia</b><br>pide : MA<br>ste des patients | Numéro<br>386<br>1 087                              | Emai<br>Emai pro<br>né(e) le ▲<br>22/05/1949<br>20/01/1949                             | ¢<br>N              | Nom                                                                      | Types de<br>Famille<br>* Numéro<br>3 809 | relations<br>* Rela<br>Lui-mê             |
| Adressé par<br>Adressé par<br>Quitter<br>Recherche ra                                                   | n <b>de liens familia</b><br>pide : MA<br>ste des patients | Numéro<br>386<br>1087<br>1401                       | Emai<br>Emai pro<br>né(e) le ▲<br>22/05/1949<br>20/01/1949<br>07/02/1911               | ÷ N                 | Nom                                                                      | Types de<br>Famille<br>* Numéro<br>3 809 | relations<br>* Rela<br>Lui-mê             |
| Adressé par<br>Adressé par<br>QUitter<br>Recherche ra<br>M<br>M<br>M<br>M<br>M<br>M<br>M                | n <b>de liens familia</b><br>pide : MA<br>ste des patients | Numéro<br>386<br>1087<br>1401<br>413                | Emai<br>Emai pro<br>né(e) le ▲<br>22/05/1949<br>20/01/1949<br>07/02/1911<br>18/03/1980 |                     | Nom                                                                      | Types de<br>Famille<br>* Numéro<br>3 809 | relations                                 |
| Adressé par<br>Adressé par<br>Quitter<br>Recherche ra<br>M<br>M<br>M<br>M<br>M<br>M<br>M                | n <b>de liens familia</b><br>pide : MA<br>ste des patients | Numéro<br>386<br>1087<br>1401<br>413<br>157         | Email<br>Email pro                                                                     | ¢                   | Nom                                                                      | Types de<br>Famille<br>* Numéro<br>3 809 | ¢ Rela<br>Lui-mê                          |
| Adressé par<br>Adressé par<br>Quitter<br>Recherche ra<br>M<br>M<br>M<br>M<br>M<br>M<br>M<br>M<br>M<br>M | pide : MA                                                  | Numéro<br>386<br>1087<br>1401<br>413<br>157<br>2851 | Email<br>Email pro                                                                     | ¢                   | Nom                                                                      | Types de<br>Famille<br>* Numéro<br>3 809 | ¢ Rela<br>Lui-mê                          |

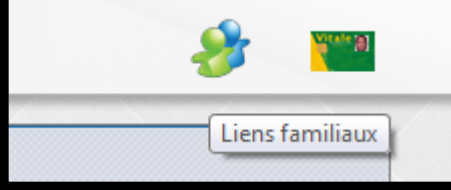

# Une table, proposant la sélection de patients portant le même nom, apparaîtra afin d'établir un lien familial

| éfinition de liens familia | ux     |            |   |                 |             |              |
|----------------------------|--------|------------|---|-----------------|-------------|--------------|
| U<br>itter                 |        |            |   |                 | Types de re | lations Aide |
| nerche rapide : 🛛          | $\leq$ |            |   |                 | Famille     |              |
| Liste des natients         | Numéro | né(e) le 🔺 | / | ♦ Nom           | Numéro      | Relation     |
| MA                         | 386    | 22/05/1949 |   | MAGGIORE Marcel | 3 809       | Lui-même 🔻   |
| MA                         | 1 087  | 20/01/1949 |   |                 |             |              |
| MA                         | 1 40 1 | 07/02/1911 |   |                 |             |              |
| AM                         | 413    | 18/03/1980 |   |                 |             |              |
| AM                         | 157    | 27/01/1953 |   |                 |             |              |
| AM                         | 2 851  | 24/09/1925 |   |                 |             |              |
| AM                         | 897    | 15/09/1952 |   |                 |             |              |
| AM                         | 601    | 30/07/1978 |   |                 |             |              |
| AM                         | 3 300  | 06/08/1954 |   | <b>.</b>        |             |              |
| AM                         | 2 970  | 27/08/1999 |   |                 |             |              |
| ма                         | 3 729  | 26/04/1992 |   |                 |             |              |
| MA                         | 3 779  | 02/03/1994 | / |                 |             | r            |
| MAGIURANI Sabrina          | 3 510  | 13/09/1996 |   |                 |             |              |

Pour un nom différent (famille recomposée) on rentre le nom en haut

Sélection puis clic sur les flèches Pour faire ou défaire un lien familial

## Les liens familiaux

 Pour avoir tous les membres de la famille dans la fiche de règlement par exemple
 Pour connaître les parents quand les noms sont différents

Lorsque vous créez un lien familial, les renseignements d'adresses et téléphones s'ils sont changés pour l'un d'entre eux pourront l'être également automatiquement pour chacun des autres membres de la famille

| Civilité                 | Mme 🔻 |          | Numéro              | 3809       |                   |                                |
|--------------------------|-------|----------|---------------------|------------|-------------------|--------------------------------|
| Prénom                   |       |          | Id radio numérique  |            |                   |                                |
| NOM                      |       |          | N° de boite         |            | <b>Q</b>          |                                |
| Nom de jeune fille       |       |          | Ref. dossier papier |            |                   |                                |
| Date de naissance        |       |          | Nouveau patient     | •          |                   | < Cliquez avec le bouton droit |
| Profession               |       | <b>9</b> | 1er rendez-vous     | 15/06/2015 |                   | pour placer la photo>          |
| Coordonnées              |       |          |                     | 🍪          | depuis la famille |                                |
| Destinataire du courrier |       | 🏄 💷      | Tel 1 🔹             |            |                   |                                |
| Adresse                  |       | •        | Tel 2 🔻             |            |                   |                                |
| Complément d'adresse     |       |          | Tel 3 👻             |            |                   |                                |
| Code postal              |       |          | Portable 👻          |            |                   | L )                            |
| Ville                    | -     | <b>9</b> | Email               |            |                   |                                |
| Pays                     | -     |          | Email pro           |            |                   |                                |
| Adressé par              | -     | <b>9</b> |                     |            |                   |                                |

Ftat civil

 Nom de jeune fille : ce champ n'apparaît que si civilité est Mme
 Zone à saisie non obligatoire

| <u> </u>                 |      |          |                     |            |                   |                                |
|--------------------------|------|----------|---------------------|------------|-------------------|--------------------------------|
| Civilité                 | Mr 👻 |          | Numéro              | 3809       |                   |                                |
| Prénom                   |      |          | Id radio numérique  |            |                   |                                |
| Nom                      |      |          | Nº de boite         |            | <b>9</b>          |                                |
|                          |      |          | Ref. dossier papier |            |                   |                                |
| Date de naissance        |      |          | Nouveau patient     | •          |                   | < Cliquez avec le bouton droit |
| Profession               |      | <b>Q</b> | 1er rendez-vous     | 15/06/2015 |                   | pour placer la photo>          |
| Coordonnées              |      |          | -                   | 🍪          | depuis la famille |                                |
| Destinataire du courrier |      | ۰.       | Tel 1 👻             |            |                   |                                |
| Adresse                  |      |          | Tel 2 👻             |            |                   |                                |
| Complément d'adresse     |      |          | Tel 3 👻             |            |                   |                                |

#### Code p Ville Pays

Adress

## Destinataire du courrier

⇒Si ce champ est rempli, c'est ce nom qui sera utilisé lors de l'impression dans les courriers, relances, enveloppes, etc... ⇒Pour les parents avec un nom différent de l'enfant, pour les tuteurs etc...

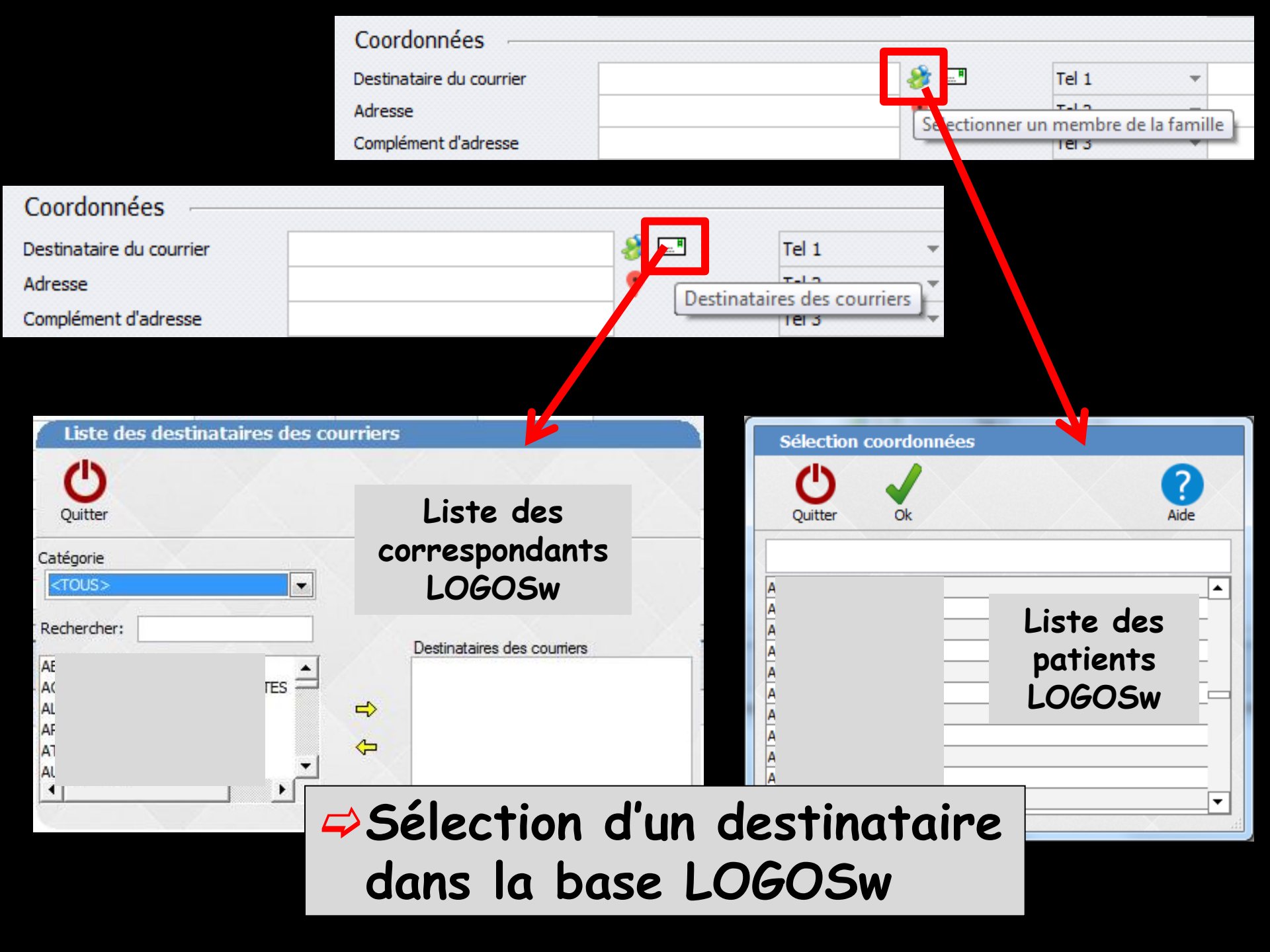

## Champ "destinataire de courrier"

- Pour que les lettres de relance ne soient pas imprimées au nom du patient, (cas des enfants, des patients sous tutelle par exemple...)
- ⇒ Dans Outils Documents types → refaire les courriers de relance en insérant le champ "destinataire du courrier"
- Le nom du champ s'appelle "nom d'adresse"

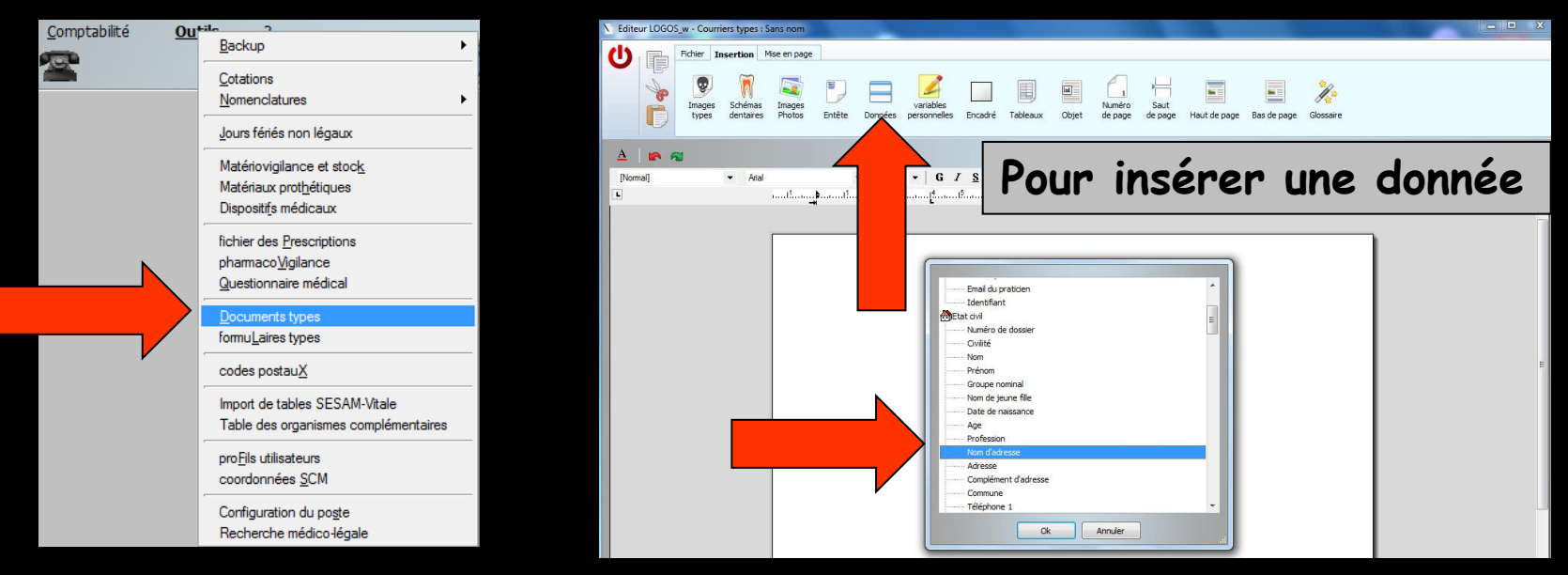

## Procédure

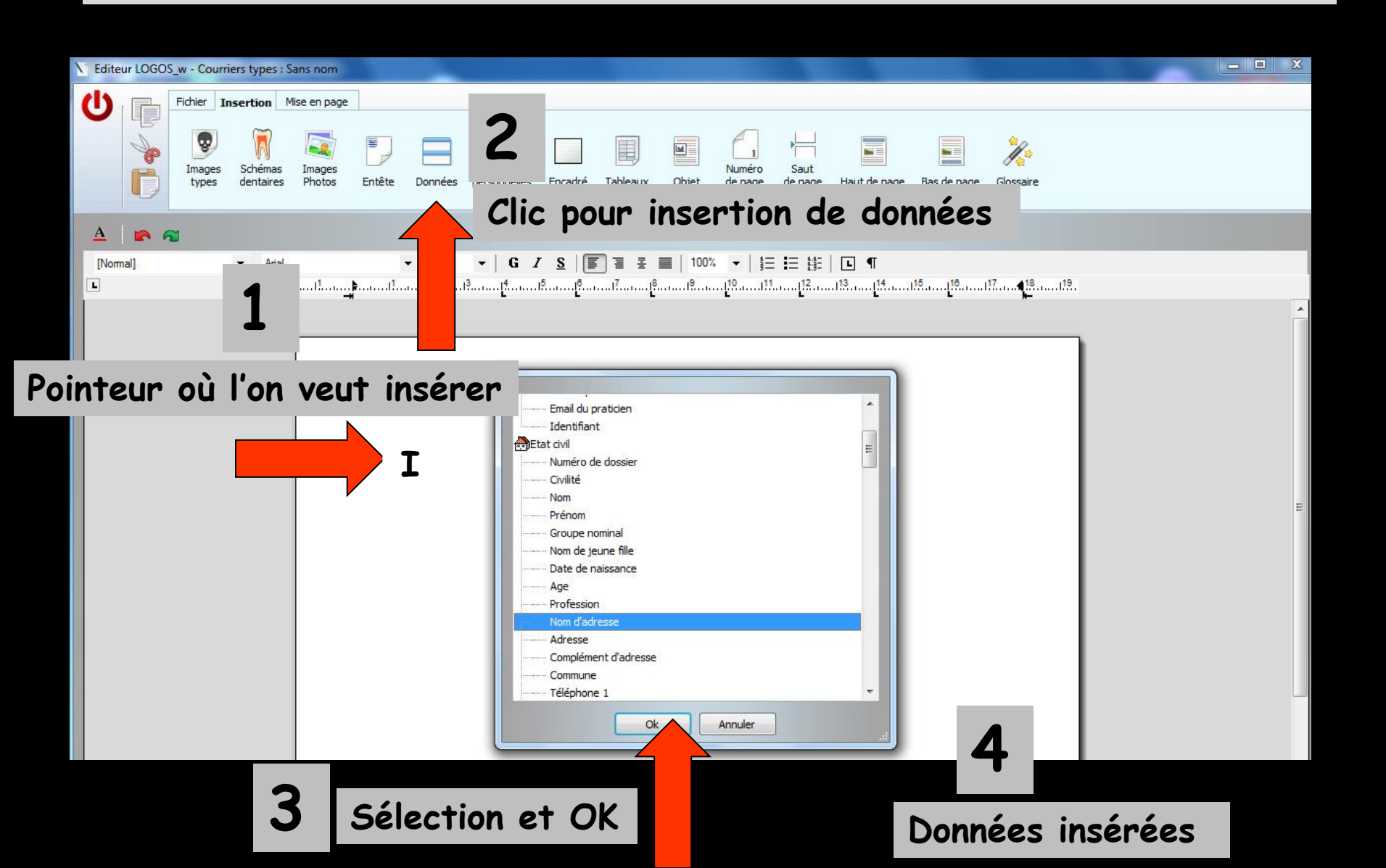

## Adresse : à saisie non obligatoire, mais nécessaire si vous souhaitez utiliser la fonction d'impression d'enveloppes

| L Etat civil             |             |          |                     |            |                   |                                                             |
|--------------------------|-------------|----------|---------------------|------------|-------------------|-------------------------------------------------------------|
| Civilité                 | Mme 🔻       |          | Numéro              | 3809       |                   |                                                             |
| Prénom                   |             |          | Id radio numérique  |            |                   |                                                             |
| Nom                      |             |          | N° de boite         |            | <b>9</b>          |                                                             |
| Nom de jeune fille       |             |          | Ref. dossier papier |            |                   |                                                             |
| Date de naissance        |             | Nou      | veau patient        | ~          |                   | <cliquez avec="" bouton="" droit<="" le="" td=""></cliquez> |
| Profession               |             | 8        | 1er rendez-vous     | 15/06/2015 |                   | pour placer la photo>                                       |
| Coordonnées              |             |          |                     | 🍪          | depuis la famille |                                                             |
| Destinataire du courrier |             | <i>i</i> | Tel 1               | -          |                   |                                                             |
| Adresse                  |             | 2        | Tel 2 🔻             | -          |                   |                                                             |
| complement d'adresse     |             |          | Tel 3 🔹             | -          |                   |                                                             |
| Code postal              |             |          | Portable 🔻          | -          |                   |                                                             |
| Ville                    |             | <b>₽</b> | Email               |            |                   |                                                             |
| Pays                     |             |          |                     |            |                   |                                                             |
| Adressé par              | •           | <u> </u> | En bou              | it de      | cham              | p adresse                                                   |
|                          | Google Maps |          | acc                 | ès à       | Google            | e Maps                                                      |

| Civilité                 | Mme 👻    | Numé        | ro 3809               |                   |                              |
|--------------------------|----------|-------------|-----------------------|-------------------|------------------------------|
| Prénom                   |          | Id rac      | dio numérique         |                   |                              |
| Nom                      |          | N° de       | boite                 | <b>Q</b>          |                              |
| Nom de jeune fille       |          | Ref. (      | dossier papier        |                   |                              |
| Date de naissance        |          | Nouveau pa  | itient 🗸              |                   | Cliques ques la bautan drait |
| Profession               | <u> </u> | 💡 1er re    | endez-vous 15/06/2015 |                   | pour placer la photo>        |
| Coordonnées              |          |             |                       | depuis la famille |                              |
| Destinataire du courrier | 4        | 🏂 💷 🛛 Tel 1 | *                     |                   |                              |
| Adresse                  |          | Tel 2       | -                     |                   |                              |
| Complément d'adresse     |          |             |                       |                   |                              |
| Code postal              |          |             |                       | T                 |                              |
| Ville                    | - (      |             |                       |                   |                              |
| Pays                     | <b>•</b> |             |                       | Т                 |                              |
| Adressé par              | - (      | 2           |                       |                   |                              |
|                          |          |             | Google N              | laps              |                              |
|                          |          |             | L soogie ii           |                   |                              |

Etat civil

## L'icone de localisation À utiliser après avoir saisi une adresse, sinon message de rappel

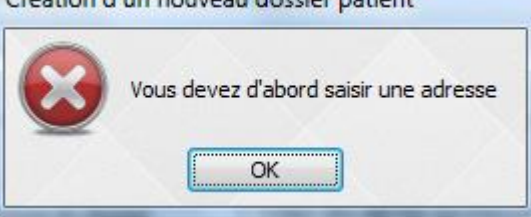

| Civilité                 | Mme 👻                   | Numéro                                | 3809                |                                                             |
|--------------------------|-------------------------|---------------------------------------|---------------------|-------------------------------------------------------------|
| Prénom                   |                         | Id radio numérique                    |                     |                                                             |
| Nom                      |                         | N° de boite                           | <b>Q</b>            |                                                             |
| Nom de jeune fille       |                         | Ref. dossier papier                   | r                   |                                                             |
| Date de naissance        |                         | Nouveau patient                       | <b>v</b>            | <cliquez avec="" bouton="" droit<="" le="" td=""></cliquez> |
| Profession               | <b>Q</b>                | 1er rendez-vous                       | 15/06/2015          | pour placer la photo>                                       |
| Coordonnées              |                         |                                       | 🍪 depuis la famille |                                                             |
| Destinataire du courrier | 🤣 📰                     | Tel 1                                 | <b>•</b>            |                                                             |
| Adresse                  |                         | Tel 2                                 | •                   |                                                             |
| Complément d'adresse     |                         |                                       |                     |                                                             |
| Code postal              |                         |                                       | T.                  |                                                             |
| Ville                    | <b>- -             </b> | · · · · · · · · · · · · · · · · · · · |                     |                                                             |
| Pays                     | <b>▼</b>                |                                       | T                   |                                                             |
| Adressé par              | ▼ ♀                     | [C-                                   | - ala Mana I        |                                                             |
|                          |                         | 00                                    | ogie iviaps         |                                                             |

 L'icone de localisation
 Accès à Google Maps pour localiser la distance Cabinet dentaire - adresse du patient

Etat civil

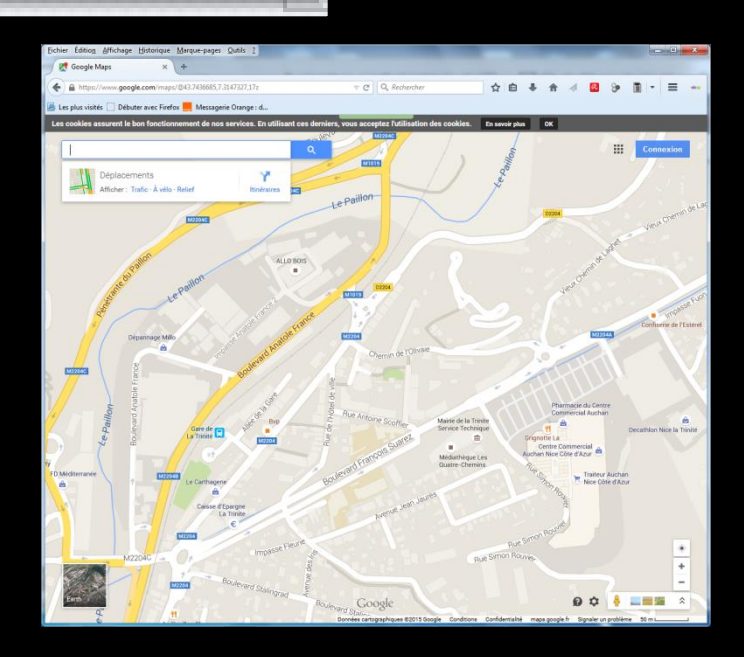

## Complément d'adresse : à saisie non obligatoire, mais nécessaire si vous souhaitez utiliser la fonction d'impression d'enveloppes

| S Etat civil             |       |            |                     |            |                   |                                |
|--------------------------|-------|------------|---------------------|------------|-------------------|--------------------------------|
| Civilité                 | Mme 🔻 |            | Numéro              | 3809       |                   |                                |
| Prénom                   |       |            | Id radio numérique  |            |                   |                                |
| Nom                      |       |            | Nº de boite         |            | <b>9</b>          |                                |
| Nom de jeune fille       |       |            | Ref. dossier papier |            |                   |                                |
| Date de naissance        |       |            | Nouveau patient     | •          |                   | < Cliquez avec le bouton droit |
| Profession               |       | <b>9</b>   | 1er rendez-vous     | 15/06/2015 |                   | pour placer la photo>          |
| Coordonnées              |       |            |                     | 🍪          | depuis la famille |                                |
| Destinataire du courrier |       | 参 💷        | Tel 1 🔹             |            |                   |                                |
| Adresse                  |       | •          | Tel 2 👻             | -          |                   |                                |
| Complément d'adresse     |       |            | Tel 3 🔫             |            |                   |                                |
| Code postal              |       |            | Portable 👻          |            |                   |                                |
| Ville                    |       | - 💡        | Email               |            |                   |                                |
| Pays                     |       | -          | Email pro           |            |                   |                                |
| Adressé par              |       | <b>-</b> ₽ |                     |            |                   |                                |

Code postal et ville : à saisie non obligatoire, cependant nécessaire si vous souhaitez utiliser la fonction d'impression d'enveloppes

| <b>S</b> Etat civil      |       |   |            |                     |            |                   |                                |
|--------------------------|-------|---|------------|---------------------|------------|-------------------|--------------------------------|
| Civilité                 | Mme 👻 |   |            | Numéro              | 3809       |                   |                                |
| Prénom                   |       |   |            | Id radio numérique  |            |                   |                                |
| Nom                      |       |   |            | N° de boite         |            | <b>9</b>          |                                |
| Nom de jeune fille       |       |   |            | Ref. dossier papier |            |                   |                                |
| Date de naissance        |       |   |            | Nouveau patient     | •          |                   | < Cliquez avec le bouton droit |
| Profession               |       |   | <b>Q</b>   | 1er rendez-vous     | 15/06/2015 |                   | pour placer la photo>          |
| Coordonnées              |       |   |            |                     | 🍪          | depuis la famille |                                |
| Destinataire du courrier |       |   | <b>ð</b> 🖃 | Tel 1 🔹             |            |                   |                                |
| Adresse                  |       |   | •          | Tel 2 👻             |            |                   |                                |
| Complément d'adresse     |       |   |            | Tel 3 👻             |            |                   |                                |
| Code postal              |       |   |            | Portable 👻          |            |                   |                                |
| Ville                    |       | • | <b>Q</b>   | Email               |            |                   |                                |
| Pays                     |       | • |            | Email pro           |            |                   |                                |
| Adressé par              |       | • | 9          |                     |            |                   |                                |

## Code postal et ville En tapant un nouveau code postal Proposition de la ou des villes possibles

| S ■ Etat civil           |       |            |                     |            |                   |                                                             |
|--------------------------|-------|------------|---------------------|------------|-------------------|-------------------------------------------------------------|
| Civilité                 | Mme 🔻 |            | Numéro              | 3809       |                   |                                                             |
| Prénom                   |       |            | Id radio numérique  |            |                   |                                                             |
| Nom                      |       |            | N° de boite         |            | <b>9</b>          |                                                             |
| Nom de jeune fille       |       |            | Ref. dossier papier |            |                   |                                                             |
| Date de naissance        |       |            | Nouveau patient     | •          |                   | <cliquez avec="" bouton="" droit<="" le="" td=""></cliquez> |
| Profession               |       | <b>9</b>   | 1er rendez-vous     | 15/06/2015 |                   | pour placer la photo>                                       |
| Coordonnées              |       |            |                     | 🍪          | depuis la famille |                                                             |
| Destinataire du courrier |       | <i>8</i> 💷 | Tel 1 👻             |            |                   |                                                             |
| Adresse                  |       | •          | Tel 2 👻             |            |                   |                                                             |
| Complément d'adresse     |       |            | Tel 3 📼             |            |                   |                                                             |
| Code postal              |       |            | Portable 👻          |            |                   |                                                             |
| Ville                    |       | <b>-</b> 💡 | Email               |            |                   |                                                             |
| Pays                     |       | •          | Email pro           |            |                   |                                                             |
| Adressé par              |       | • 💡        |                     |            |                   |                                                             |

Code postal et ville
 Un code postal étant rentré
 S'il existe dans la base de données
 Proposition des communes ou villes correspondantes (ascenseur à droite de Ville)

Code postal06340VilleIPaysLA TRINITE<br/>DRAP<br/>CANTARONAdressé parCANTARON<br/>LAGHET

Codes postaux enregistrés dans votre base personnelle

Codes postaux présents dans la base LOGOSw

| Code postal | 26130                  |     |
|-------------|------------------------|-----|
| Ville       |                        | - 💡 |
| Pays        | CLANSAYES              |     |
|             | MONTSEGUR SUR LAUZON   |     |
| Adressé par | ST PAUL TROIS CHATEAUX | 9   |
|             | ST RESTITUT            |     |
|             | SOLERIEUX              |     |

#### Clic sur l'ampoule en bout de champ de Ville → récupération commune et numéro de code postal parmi ceux répertoriés dans votre base de données

| <u> </u> Etat civil      |          |          |                     |             |                       |         |          |
|--------------------------|----------|----------|---------------------|-------------|-----------------------|---------|----------|
| Civilité                 | Mme 🔻    | _        | Numéro              | 3809        |                       |         |          |
| Prénom                   |          |          | Id radio numérique  |             |                       |         |          |
| Nom                      |          |          | Nº de boite         |             | <b></b>               |         |          |
| Nom de jeune fille       |          |          | Ref. dossier papier |             |                       |         | 1        |
| Date de naissance        |          | Nou      | veau patient        | Codes pos   | taux                  |         | ×        |
| Profession               |          | 0        | 1er rendez-vous     | 1           |                       | 4       |          |
| Coordoontoo              |          | •        |                     | Annuler     | Ok                    | Ajouter | Détruire |
| Coordonnees              | -        | _        |                     | Code postal | م <sup>\$</sup>       | Ville   | 01       |
| Destinataire du courrier |          | 🯄 🖃      | Tel 1               | 00595       | ARMEE                 |         | <b>▲</b> |
| Adresse                  |          | •        | 12                  | 01640       | BOYEUX SAINT JEROME   |         |          |
| Constituent d'adapase    |          |          | T-1.0               | 04000       | MANOSOLIE             |         |          |
| Complement d'adresse     |          |          | Tel 3               | 04120       | CASTELLANE            |         |          |
| Codo postal              |          |          | Portable 🔹          | 06000       | NICE                  |         |          |
| Ville                    |          | 0        | Fmail               | 06100       | NICE                  |         |          |
|                          |          | <b>D</b> |                     | 06130       | GRASSE                |         |          |
| Pays                     | <b>•</b> |          | Email pro           | 06140       | VENCE                 |         |          |
|                          | [        |          |                     | 06170       | CASTAGNIERS           |         |          |
| Adresse par              | <b></b>  | ¥        |                     | 06190       | ROQUEBRUNE CAP MAR    | IIN     |          |
|                          |          |          |                     | 06200       | NICE CEDEX 3          |         |          |
|                          |          |          |                     | 06220       | VALLAURIS             |         |          |
|                          |          |          |                     | 06230       | SAINT JEAN CAP FERRAT | Т       |          |
|                          |          |          |                     | 06230       | VILLEFRANCHE SUR MER  | l       | <b>.</b> |
|                          |          |          |                     |             |                       |         |          |

#### Base perso des codes postaux et communes

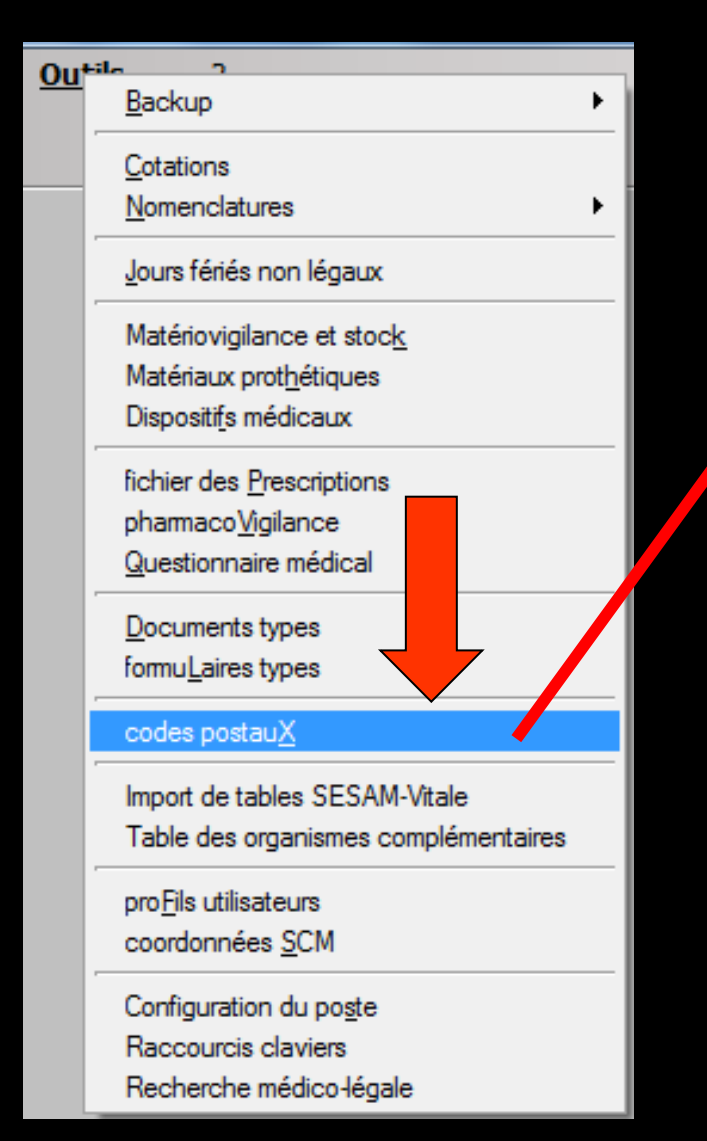

| Codes post  | aux         |               |   |         | ×        |
|-------------|-------------|---------------|---|---------|----------|
| U           |             |               |   |         | Dátruira |
| Quitter     |             |               |   | Ajouter | Detruire |
| Code postal | <u></u>     | Ville         | 2 |         | <u></u>  |
| 00595       | ARMEE       |               |   |         | <b>•</b> |
| 01640       | BOYEUX SAI  | NT JEROME     |   |         |          |
| 04000       | DIGNE LES B | AINS          |   |         |          |
| 04100       | MANOSQUE    |               |   |         |          |
| 04120       | CASTELLANE  |               |   |         |          |
| 06000       | NICE        |               |   |         |          |
| 06100       | NICE        |               |   |         |          |
| 06130       | GRASSE      |               |   |         |          |
| 06140       | VENCE       |               |   |         |          |
| 06170       | CASTAGNIE   | RS            |   |         |          |
| 06190       | ROQUEBRUN   | NE CAP MARTIN |   |         |          |
| 06200       | NICE        |               |   |         |          |
| 06201       | NICE CEDEX  | 3             |   |         |          |
| 06220       | VALLAURIS   |               |   |         |          |
| 06230       | SAINT JEAN  | CAP FERRAT    |   |         |          |
| 06230       | VILLEFRANC  | HE SUR MER    |   |         | -        |
|             | /~          |               |   |         |          |

| Civilité                 | Mme 🔻 |          | Numéro              | 3809       |                   |                                |
|--------------------------|-------|----------|---------------------|------------|-------------------|--------------------------------|
| Prénom                   |       |          | Id radio numérique  |            |                   |                                |
| Nom                      |       |          | Nº de boite         |            | <b>9</b>          |                                |
| Nom de jeune fille       |       |          | Ref. dossier papier |            |                   |                                |
| Date de naissance        |       |          | Nouveau patient     | •          |                   | < Cliquez avec le bouton droit |
| Profession               |       | <b>9</b> | 1er rendez-vous     | 15/06/2015 |                   | pour placer la photo>          |
| Coordonnées              |       |          |                     |            | depuis la famille |                                |
| Destinataire du courrier |       | ۰        | Tel 1 👻             | -          |                   |                                |
| Adresse                  |       | Y        | Tel 2 👻             | -          |                   |                                |
| Complément d'adresse     |       |          | Tel 3 👻             |            |                   |                                |
| Code postal              |       |          | Portable 👻          |            |                   |                                |
| Ville                    | -     | · 💡      | Email               |            |                   |                                |
| Pays                     | •     | -        | Email pro           |            |                   |                                |
| Adressé par              |       | • 💡      |                     |            |                   |                                |

Etat civil

#### ⇒Si vous ne l'avez pas fait après la saisie du nom

L'icône "Depuis la famille", permet de sélectionner l'un des patients de votre base afin de récupérer ses coordonnées (adresse, code postal, ville et numéros de téléphone) dans la fiche en cours de création

## Une table, proposant la sélection de patients portant le même nom, apparaîtra afin de récupérer automatiquement les données d'adresse et de téléphones

| Sélection | Sélection coordonnées |          |  |  |  |  |  |  |
|-----------|-----------------------|----------|--|--|--|--|--|--|
| Ċ         | 1                     | 2        |  |  |  |  |  |  |
| Quitter   | Ok                    | Aide     |  |  |  |  |  |  |
|           |                       |          |  |  |  |  |  |  |
| A         |                       | ▲        |  |  |  |  |  |  |
| A         |                       |          |  |  |  |  |  |  |
| A         |                       |          |  |  |  |  |  |  |
| A         |                       |          |  |  |  |  |  |  |
| A         |                       |          |  |  |  |  |  |  |
| A         |                       |          |  |  |  |  |  |  |
| A         |                       |          |  |  |  |  |  |  |
| r         |                       | <b>▼</b> |  |  |  |  |  |  |

Pour un nom différent (famille recomposée) on rentre le nom en haut

Sélection puis clic sur OK Pour insérer les données dans la fiche en cours de création

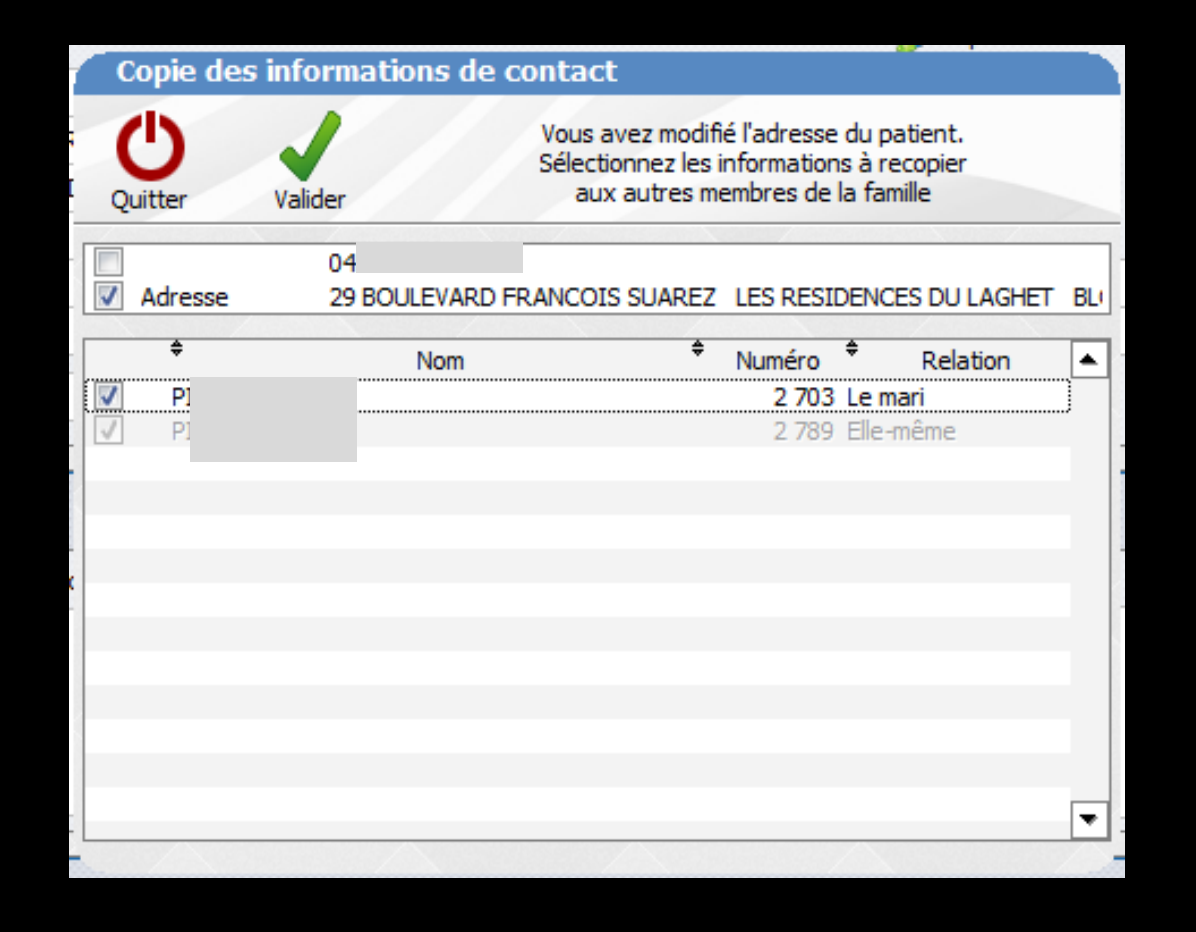

⇒ Si des données sont modifiées par rapport aux autres membres de la famille

- → Ouverture d'une fenêtre
- Possibilité de choisir les données à synchroniser

| Civilité                 | Mme 👻 |          |          | Numéro              | 3809       |                   |                                |
|--------------------------|-------|----------|----------|---------------------|------------|-------------------|--------------------------------|
| Prénom                   |       |          |          | Id radio numérique  |            |                   |                                |
| Nom                      |       |          |          | Nº de boite         |            | <b>9</b>          |                                |
| Nom de jeune fille       |       |          |          | Ref. dossier papier |            |                   |                                |
| Date de naissance        |       |          |          | Nouveau patient     | ✓          |                   | < Cliquez avec le bouton droit |
| Profession               |       |          | <b>9</b> | 1er rendez-vous     | 15/06/2015 |                   | pour placer la photo>          |
| Coordonnées              |       |          |          |                     | 🍪          | depuis la famille |                                |
| Destinataire du courrier |       |          | 掺 💷      | Tel 1 👻             |            |                   |                                |
| Adresse                  |       |          | •        | Tel 2 🔻             |            |                   |                                |
| Complément d'adresse     |       |          |          | Tel 3 👻             |            |                   |                                |
| Code postal              |       |          |          | Portable 👻          |            |                   |                                |
| Ville                    |       | -        | <b>9</b> | Email               |            |                   |                                |
| Pays                     |       | <b>~</b> |          | Email pro           |            |                   |                                |
| Adressé par              |       | •        | Ŷ        |                     |            |                   |                                |

#### ⇒ Adressé par : à saisie non obligatoire

Champ pour noter comment le patient est venu au cabinet

Clic sur l'ascenseur

⇒Plusieurs options

Etat civil

| Adressé par                      |                                                 | - 💡   |
|----------------------------------|-------------------------------------------------|-------|
|                                  | Annuaire                                        |       |
| Notes                            | Internet<br>Réseaux sociaux<br>Bouche-à-oreille |       |
| Drapeau dans la liste des patien | Site internet<br>Plaque professionnelle         | ure d |

| Civilité                 | Mme 🔫 | ] |          | Numéro              | 3809       |                   |                               |
|--------------------------|-------|---|----------|---------------------|------------|-------------------|-------------------------------|
| Prénom                   |       |   | ]        | Id radio numérique  |            |                   |                               |
| Nom                      |       |   |          | N° de boite         |            | <b>Q</b>          |                               |
| Nom de jeune fille       |       |   |          | Ref. dossier papier |            |                   |                               |
| Date de naissance        |       |   |          | Nouveau patient     | •          |                   | «Cliquez avec le bouton droit |
| Profession               |       |   | <b>9</b> | 1er rendez-vous     | 15/06/2015 |                   | pour placer la photo>         |
| Coordonnées              |       |   |          |                     | 🍪          | depuis la famille |                               |
| Destinataire du courrier |       |   | 🏄 🖃      | Tel 1 👻             |            |                   |                               |
| Adresse                  |       |   | •        | Tel 2 👻             |            |                   |                               |
| Complément d'adresse     |       |   |          | Tel 3 👻             | -          |                   |                               |
| Code postal              |       |   |          | Portable 👻          |            |                   |                               |
| Ville                    |       | • | <b>9</b> | Email               |            |                   |                               |
| Pays                     |       | • |          | Email pro           |            |                   |                               |
| Adressé par              |       | • | 2        |                     |            |                   |                               |

#### Adressé par : à saisie non obligatoire

Etat civil

Champ pour noter le patient qui vous a recommandé

#### Clic sur l'icône "Ampoule" adjacent

Accès à la base de données des patients

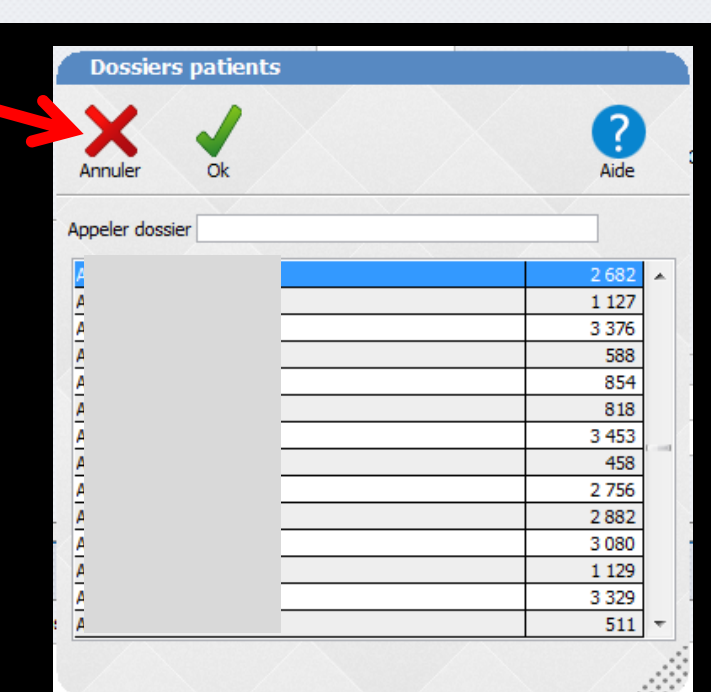

| Civilité                 | Mme 👻 |           | Numéro              | 3809       |                   |                               |
|--------------------------|-------|-----------|---------------------|------------|-------------------|-------------------------------|
| Prénom                   |       |           | Id radio numérique  |            |                   |                               |
| Nom                      |       |           | N° de boite         |            | <b>9</b>          |                               |
| Nom de jeune fille       |       |           | Ref. dossier papier |            |                   |                               |
| Date de naissance        |       | N         | ouveau patient      | •          |                   | «Cliquez avec le bouten droit |
| Profession               |       | Ŷ         | 1er rendez-vous     | 15/06/2015 |                   | pour placer la photo>         |
| Coordonnées              |       |           |                     | <u>M</u>   | depuis la famille |                               |
| Destinataire du courrier |       | 🯄 💷       | Tel 1               |            |                   |                               |
| Adresse                  |       | •         | Tel 2 👻             |            |                   |                               |
| Complément d'adresse     |       |           | Tel 3 👻             |            |                   |                               |
| Code postal              |       |           | Portable 👻          |            |                   |                               |
| Ville                    |       | ▼         | Email               |            |                   |                               |
| Pays                     |       | <b>•</b>  | Email pro           |            |                   |                               |
| Adressé par              |       | <b>- </b> |                     |            |                   |                               |

#### ➡Tél1 Tél2 Tél3 Portable : à saisie non obligatoire

Etat abuil

Possibilité de nommer les différents téléphones Clic sur la flèche en bout de champ Tel 1

Portable mère

Portable mèreAccueil

Portable parrain

Portable père

Portable soeur

Portable tuteur

TEL travail du père

Tel 1

Tel 2

Tel 3

Tel 1

Tuteur

<autre>

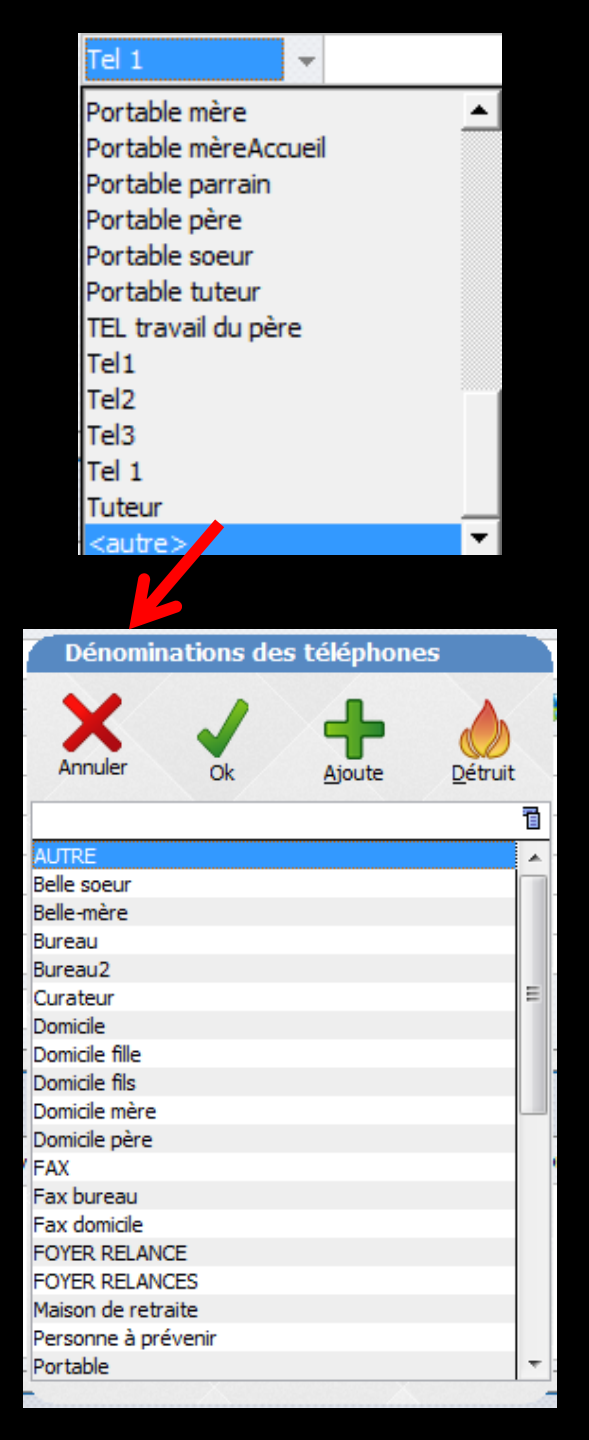

 Sélection de "Autres"
 La fenêtre des dénominations des téléphones apparaît
 La remplir selon ses convenances

| Civilité                 | Mme 🔻 |            |     | Numéro              | 3809       |                   |                                                             |
|--------------------------|-------|------------|-----|---------------------|------------|-------------------|-------------------------------------------------------------|
| Prénom                   |       |            |     | Id radio numérique  |            |                   |                                                             |
| Nom                      |       |            |     | Nº de boite         |            | <b>9</b>          |                                                             |
| Nom de jeune fille       |       |            |     | Ref. dossier papier |            |                   |                                                             |
| Date de naissance        |       |            | Nou | iveau patient       | ✓          |                   | <cliquez avec="" bouton="" droit<="" le="" td=""></cliquez> |
| Profession               |       | <b></b>    |     | 1er rendez-vous     | 15/06/2015 |                   | pour placer la photo>                                       |
| Coordonnées              |       |            |     |                     | <u></u>    | depuis la famille |                                                             |
| Destinataire du courrier |       | 🤣 🖬        |     | Tel 1 👻             |            |                   |                                                             |
| Adresse                  |       | •          |     | Tel 2 👻             |            |                   |                                                             |
| Complément d'adresse     |       |            |     | Tel 3 👻             |            |                   |                                                             |
| Code postal              |       |            |     | Portable 👻          |            |                   |                                                             |
| Ville                    |       | <b>▼</b> 💡 |     | Email               |            |                   |                                                             |
| Pays                     |       | -          |     | Email pro           |            |                   |                                                             |
| Adressé par              |       | <b>- </b>  |     |                     |            |                   |                                                             |

## Possibilité de nommer chaque téléphone en fonction de chaque patient et des différents contacts pour celui-ci

| Civilité                 | Mme 👻 |          | Numéro              | 3809       |                   |                               |
|--------------------------|-------|----------|---------------------|------------|-------------------|-------------------------------|
| Prénom                   |       |          | Id radio numérique  |            |                   |                               |
| Nom                      |       |          | N° de boite         |            | <b>9</b>          |                               |
| Nom de jeune fille       |       |          | Ref. dossier papier |            |                   |                               |
| Date de naissance        |       |          | Nouveau patient     | •          |                   | colinean auna la bautan desit |
| Profession               |       | <b>9</b> | 1er rendez-vous     | 15/06/2015 |                   | pour placer la photo>         |
| Coordonnées              |       |          |                     | 🍪          | depuis la famille |                               |
| Destinataire du courrier |       | 参 🗔      | Tel 1 🔫             |            |                   |                               |
| Adresse                  |       | •        | Tel 2 🔻             |            |                   |                               |
| Complément d'adresse     |       |          | Tel 3 🔫             |            |                   |                               |
| Code postal              |       |          | Portable v          |            |                   |                               |
| Ville                    |       | - 💡      | Email               |            |                   |                               |
| Pays                     |       | •        | Email pro           |            |                   |                               |
| Adressé par              |       | • 💡      |                     |            |                   |                               |

## ⇒ Quand les téléphones sont renseignés ⇒ Apparition de nouveaux icones ⇒ Skype pour appeler par Skype un fixe ou un portable ⇒ SMS pour envoyer un SMS sur un portable

|                    |            |    | 🏂 depuis la famille | E | 3              |       |
|--------------------|------------|----|---------------------|---|----------------|-------|
| Tel 1              | - 0        | )4 | 8                   |   | Appeler par s  | whe   |
| Tel 2              | -          |    |                     |   | Cubberer bar a | ALC . |
| Tel 3              | -          |    |                     |   |                |       |
| Portable           | <b>~</b> 0 | JE | <b>S S</b>          |   |                |       |
| Email<br>Email pro | r          |    | .fr                 | 3 | <b>a</b>       |       |
|                    |            |    |                     |   | Envoyer un     | SMS   |

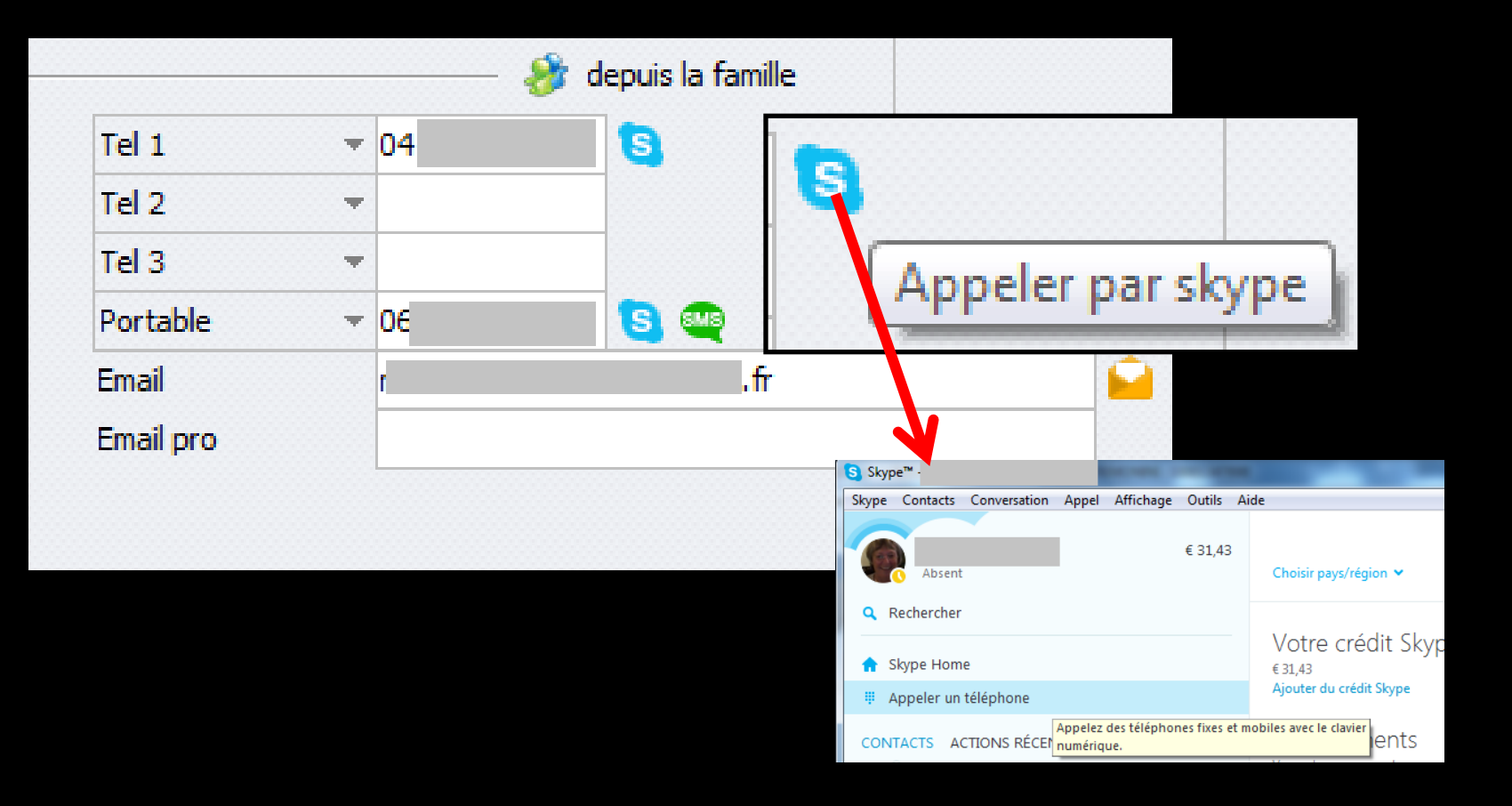

## ⇒Si vous avez un compte Skype ⇒Ouverture de la fenêtre Skype

#### SMS pour envoyer un SMS sur un portable

|           |             | — 🏄 de | epuis la famille  |                       |                        |            |  |
|-----------|-------------|--------|-------------------|-----------------------|------------------------|------------|--|
| Tel 1     | <b>▼</b> 04 |        | 5                 |                       |                        |            |  |
| Tel 2     | -           |        |                   |                       |                        |            |  |
| Tel 3     | -           |        |                   |                       |                        |            |  |
| Portable  | <b>▼ 06</b> |        | S 🔍 🔄             |                       |                        |            |  |
| Email     | r           |        |                   | 8118                  |                        |            |  |
| Email pro |             |        |                   |                       |                        |            |  |
|           |             |        | Création d'un SMS | - Docteur Ninon CREMO | MINI<br>Messages types | ()<br>Aide |  |
|           |             |        | Destinatain       | n                     |                        |            |  |
|           |             |        | Dossier nº : 377  |                       |                        |            |  |
|           |             | -      | Portable          |                       |                        |            |  |
|           |             |        |                   |                       |                        |            |  |
|           |             |        |                   |                       |                        |            |  |
|           |             |        |                   |                       |                        |            |  |
|           |             |        | Envoyer le        | 23                    | 5                      | 2          |  |

| Civilité                 | Mme 👻     | Numéro              | 3809       |                                 |                                |
|--------------------------|-----------|---------------------|------------|---------------------------------|--------------------------------|
| Prénom                   |           | Id radio numérique  |            |                                 |                                |
| Nom                      |           | Nº de boite         |            | <b>9</b>                        |                                |
| Nom de jeune fille       |           | Ref. dossier papier |            |                                 |                                |
| Date de naissance        |           | Nouveau patient     | •          |                                 | < Cliquez avec le bouton droit |
| Profession               | <b>Q</b>  | 1er rendez-vous     | 15/06/2015 |                                 | pour placer la photo>          |
| Coordonnées              |           |                     | 🏄 (        | depuis la <mark>f</mark> amille |                                |
| Destinataire du courrier | 🤣 📰       | Tel 1 🔹             |            |                                 |                                |
| Adresse                  | •         | Tel 2 👻             |            |                                 |                                |
| Complément d'adresse     |           | Tel 3 👻             |            |                                 |                                |
| Code postal              |           | Portable 👻          |            |                                 |                                |
| Ville                    | <b>▼ </b> | Email               |            |                                 |                                |
| Pays                     | <b>•</b>  | Email pro           |            |                                 |                                |
| Adressé par              | - · · ·   |                     |            |                                 |                                |

Etat civil

## Email : à saisie non obligatoire Mais nécessaire si on veut se servir de la fonction e-mailing ou envoyer un fichier par mail

| $\frown$                 |       |       |          |                     |            |                   |                               |
|--------------------------|-------|-------|----------|---------------------|------------|-------------------|-------------------------------|
| Civilité                 | Mme 👻 |       |          | Numéro              | 3809       |                   |                               |
| Prénom                   |       | ,<br> |          | Id radio numérique  |            |                   |                               |
| Nom                      |       |       |          | Nº de boite         |            | <b>Q</b>          |                               |
| Nom de jeune fille       |       |       |          | Ref. dossier papier |            |                   |                               |
| Date de naissance        |       |       |          | Nouveau patient     | •          |                   | «Cliquez avec le bouten droit |
| Profession               |       |       | <b>9</b> | 1er rendez-vous     | 15/06/2015 |                   | pour placer la photo>         |
| Coordonnées              |       |       |          |                     | 🌮          | depuis la famille |                               |
| Destinataire du courrier |       |       | ۰. 😵     | Tel 1 👻             |            |                   |                               |
| Adresse                  |       |       | •        | Tel 2 🔻             |            |                   |                               |
| Complément d'adresse     |       |       |          | Tel 3 👻             |            |                   |                               |
| Code postal              |       |       |          | Portable 🔻          |            |                   |                               |
| Ville                    |       | -     | <b>9</b> | Email               |            |                   |                               |
| Pays                     |       | -     |          | Email pro           |            |                   |                               |
| Adressé par              |       | -     | <b>9</b> |                     |            |                   |                               |

## ⇒Si l'adresse email est remplie, apparition d'un nouvel icone

Ftat civil

|           |      | 🐉 depuis la famille |                                               |
|-----------|------|---------------------|-----------------------------------------------|
| Tel 1     | 04   | 3                   | <u>, -                                   </u> |
| Tel 2     | -    |                     |                                               |
| Tel 3     | -    |                     | -                                             |
| Portable  | • 06 | S 🗠 🗌               | [                                             |
| Email     | r    | .fr                 | Envoyer un email                              |
| Email pro |      |                     |                                               |

|           |   |                | 参 depuis la famille |  |
|-----------|---|----------------|---------------------|--|
| Tel 1     | - | 04             | 5                   |  |
| Tel 2     | * |                |                     |  |
| Tel 3     | * |                |                     |  |
| Portable  | - | 0 <del>6</del> | S 🗠 🗌               |  |
| Email     |   | r              | .fr                 |  |
| Email pro |   |                |                     |  |

#### ⇒Ouverture du mailer

| Email                                                      |           |                                 |  |  |  |  |  |  |  |
|------------------------------------------------------------|-----------|---------------------------------|--|--|--|--|--|--|--|
| Uuitter Enregigtrer Knovger Placer dans la boite d'envoi   | Glossaire | Joindre un<br>document Imprimer |  |  |  |  |  |  |  |
| Ajouter l'email du patient                                 |           |                                 |  |  |  |  |  |  |  |
| Ajouter un lien vers le mail dans le dossier patient       |           |                                 |  |  |  |  |  |  |  |
| Sujet :                                                    |           |                                 |  |  |  |  |  |  |  |
| De : Dr CREMONINI Ninon <c< td=""><td></td><td>▼</td></c<> |           | ▼                               |  |  |  |  |  |  |  |
| À : 🛛 💡                                                    |           |                                 |  |  |  |  |  |  |  |
| Copie :                                                    |           |                                 |  |  |  |  |  |  |  |
| Cachés :                                                   |           |                                 |  |  |  |  |  |  |  |
| Demander à recevoir une confirmation de lecture            |           |                                 |  |  |  |  |  |  |  |
|                                                            |           | Pièces jointes                  |  |  |  |  |  |  |  |
|                                                            |           | <ul> <li>Ajouter</li> </ul>     |  |  |  |  |  |  |  |

| Etat civil               |       |            |                     |            |                   |         |                      |
|--------------------------|-------|------------|---------------------|------------|-------------------|---------|----------------------|
| Civilité                 | Mme 🔻 |            | Numéro              | 3809       |                   |         |                      |
| Prénom                   |       |            | Id radio numérique  |            |                   |         |                      |
| Nom                      |       |            | Nº de boite         |            | <b>9</b>          |         |                      |
| Nom de jeune fille       |       |            | Ref. dossier papier |            |                   |         |                      |
| Date de naissance        |       | N          | louveau patient     | ✓          |                   | Cliquez | avec le bouton droit |
| Profession               |       | <b>9</b>   | 1er rendez-vous     | 15/06/2015 |                   | pour p  | placer la photo>     |
| Coordonnées              |       |            |                     | 🍪          | depuis la famille |         |                      |
| Destinataire du courrier |       | <i>i</i> 📰 | Tel 1 👻             |            |                   |         |                      |
| Adresse                  |       | •          | Tel 2 👻             |            |                   |         |                      |
| Complément d'adresse     |       |            | Tel 3 👻             |            |                   |         |                      |
| Code postal              |       |            | Portable 👻          |            |                   |         |                      |
| Ville                    | -     | <b>9</b>   | Email               |            |                   |         |                      |
| Pays                     | -     |            | Email pro           |            |                   |         |                      |
| Adressé par              | •     | Q          |                     |            |                   |         |                      |

 Un champ image à droite
 Pour accueillir la photo d'identité du patient
 Clic bouton droit pour ajouter ou supprimer une photo

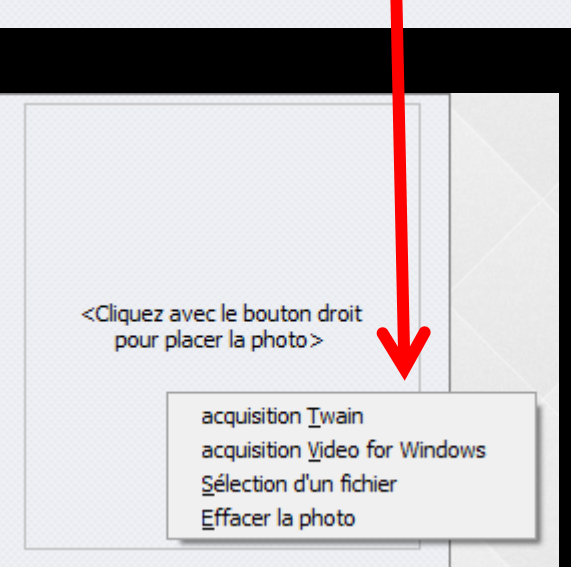